## Canon

# パワープロジェクター LV-7345 LV-7340

## 使用説明書

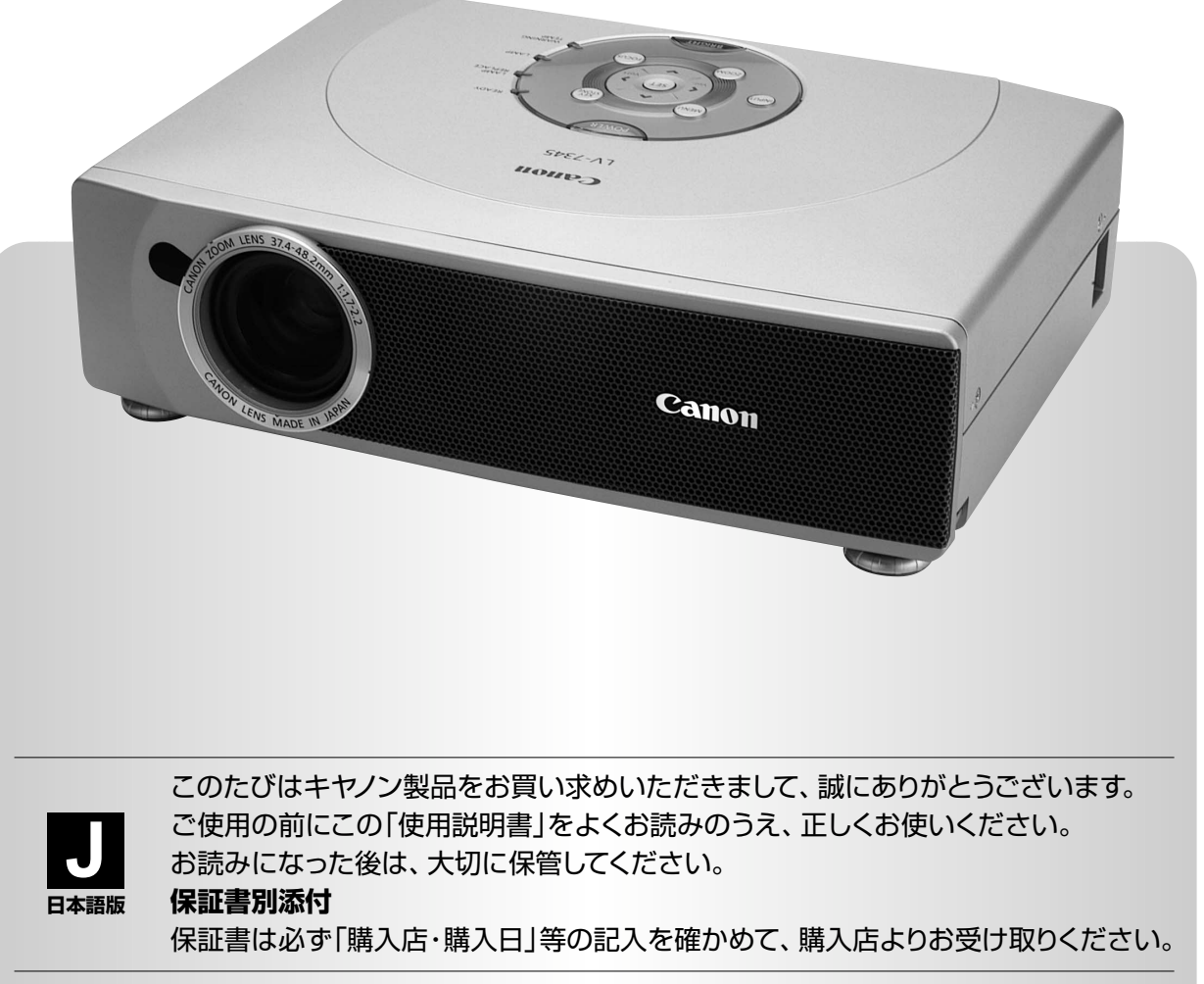

本製品は日本国内用に設計されております。電源電圧の異なる外国ではご使用になれません。 This LCD Projector is designed for use in Japan only and cannot be used in any other country.

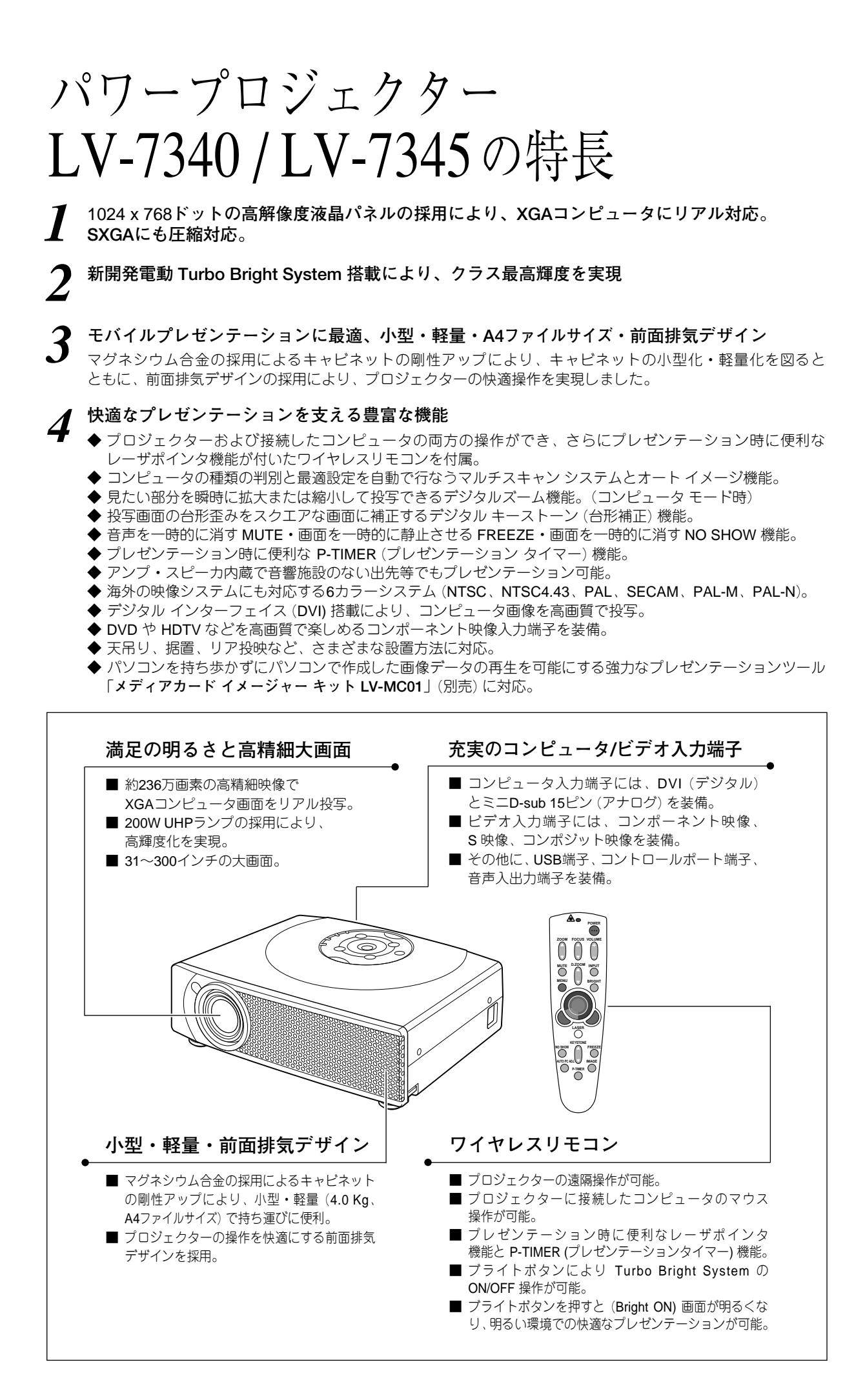

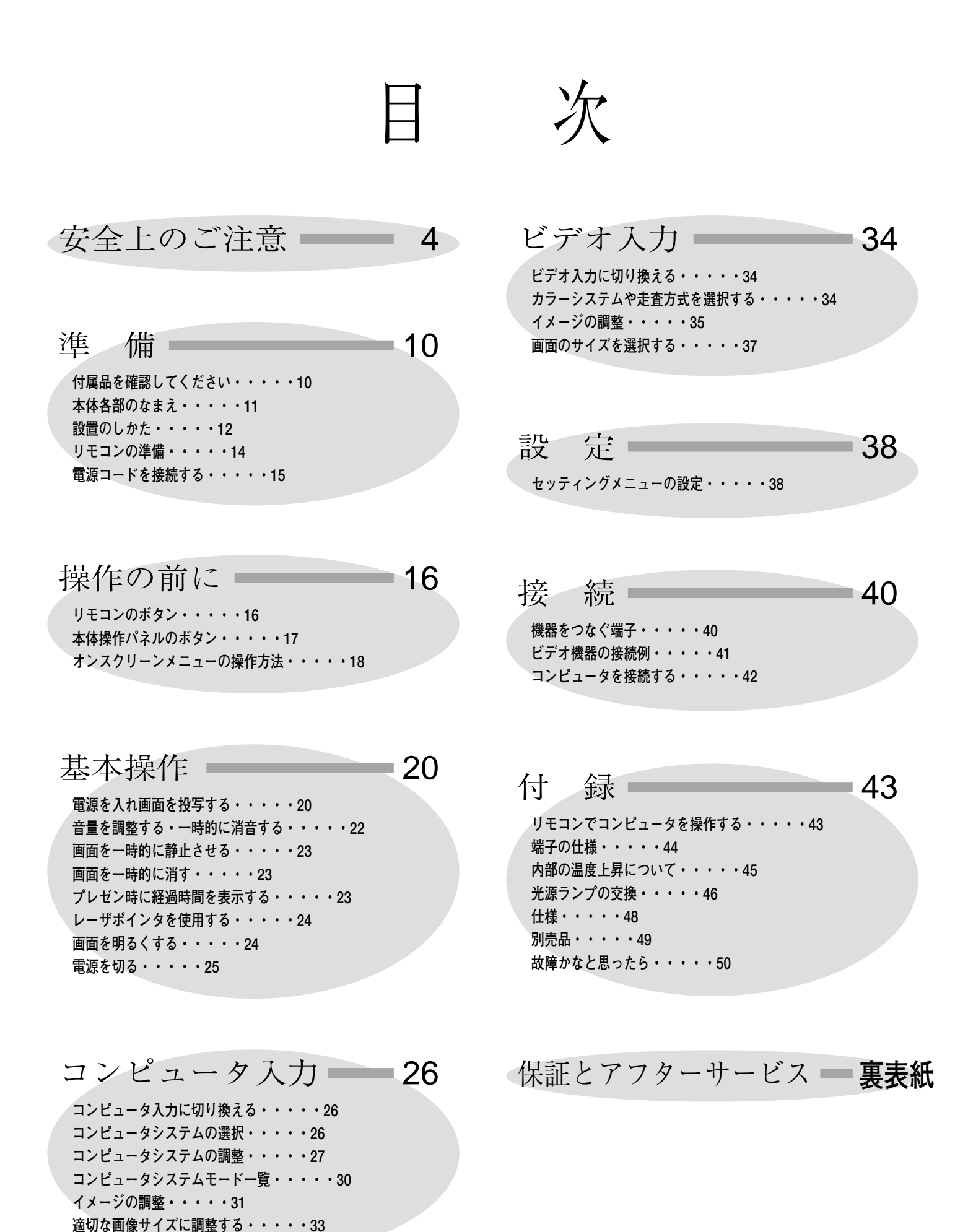

## 

安全上のご注意

この装置は、情報処理装置等電波障害自主規制協議会(VCCI)の基準に基づくクラス B 情報技術装置です。 この装置は、家庭環境で使用することを目的としていますが、この装置をラジオやテレビジョン受信機に近接 して使用されると、受信障害を引き起こすことがあります。取扱説明書に従って正しい取扱いをしてください。

## 安全に正しくお使いいただくために

安全に関する重要な内容ですので、ご使用の前によくお読みの上、正しくお使いください。

### ■絵表示について

この使用説明書および製品への表示では、製品を安全に正しくお使いいただき、 あなたや他の人々への危害や財産への損害を未然に防止するために、いろいろな 絵表示をしています。その表示と意味は次のようになっています。 内容をよく理解してから本文をお読みください。

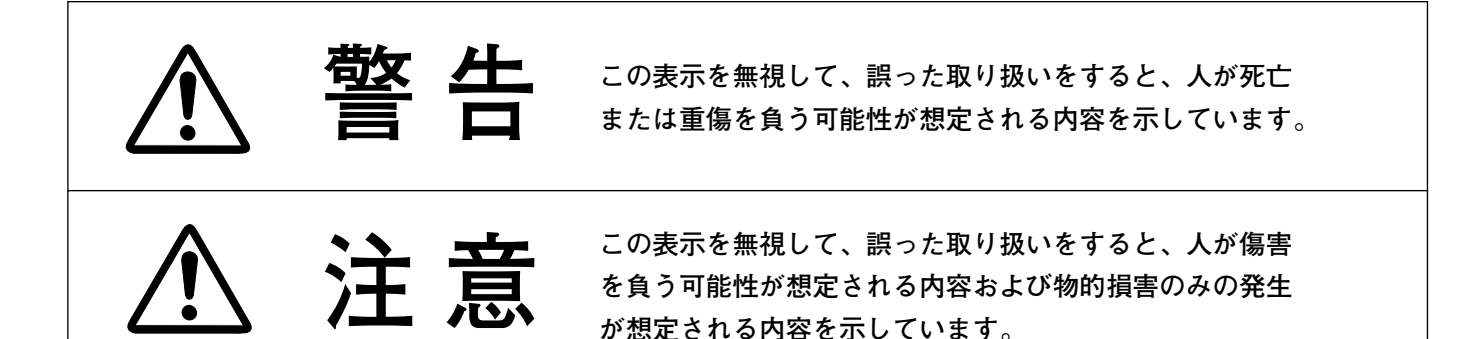

## ■絵表示の例

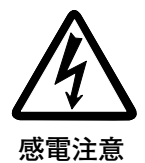

▲ の記号は、注意(警告を含む)をうながす事項を示しています。
 △ の中に具体的な注意内容が描かれています。
 (左の絵表示は感電注意を意味します。)

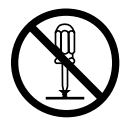

分解禁止

◇ の記号は、してはいけない行為(禁止事項)を示しています。
 ◇ の中や、近くに、具体的な禁止内容が描かれています。
 (左の絵表示は分解禁止を意味します。)

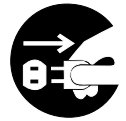

電源プラグを コンセントから抜け

の記号は、しなければならない行為を示しています。
 の中に具体的な指示内容が描かれています。
 (左の絵表示は電源プラグをコンセントから抜け、という指示です。)

R RADIATION OT STARE INTO BEAM S 2 LASER PRODUCT

ASER-STRAHLING ICHT IN DEN STRAHL BLICKEN

0825-1, Am.1 1997 OUTPUT (最大出力):1mW E LENGTH (波長):650±20nr

ASER KLASSE 2 /ーザ放射 クラス 2 レ-サ放射 クラス2レーザ製品 ムをのぞき込まないこと 205-1 ^m 4 4007

万一、煙が出ている、変なにおいや音がするなどの異常状態の まま使用すると、火災・感電の原因となります。すぐに本機の 電源スイッチを切り、その後必ず電源プラグをコンセントから 抜いてください。煙が出なくなるのを確認して販売店に修理を ご依頼ください。お客様による修理は危険ですから絶対おやめ ください。

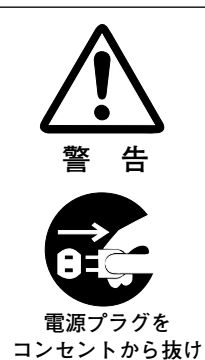

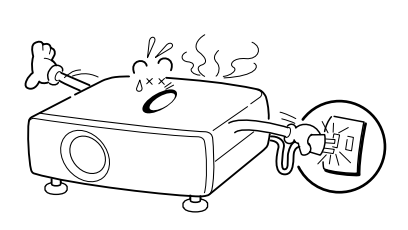

- 使用中はレンズをのぞかないでください。 強い光が出ています ので、目を傷めるおそれがあります。とくに小さなお子様には ご注意ください。
- リモコンのレーザポインタの発光部をのぞき 込んだり、人に向けたりしないでください。 目を傷める原因になります。また、リモコン を分解したり、お子様に使わせたりしないで ください。
- 万一本機の内部に水などが入った場合は、まず本機の電源スイ ッチを切り、電源プラグをコンセントから抜いて販売店にご連 絡ください。そのまま使用すると火災・感電の原因となります。
- 万一異物が本機の内部に入った場合は、まず本機の電源スイッ チを切り、電源プラグをコンセントから抜いて販売店にご連絡 ください。そのまま使用すると火災・感電の原因となります。 とくにお子様にはご注意ください。
- 画面が映らない、音が出ないなどの故障状態で使用しないでく ださい。火災・感電の原因となります。すぐに本機の電源スイ ッチを切り、電源プラグをコンセントから抜いて修理を販売店 にご依頼ください。
- 万一、本機を倒したり、キャビネットを破損した場合は、本機 の電源スイッチを切り、電源プラグをコンセントから抜いて販 売店にご連絡ください。そのまま使用すると火災・感電の原因 となります。
- 本機のキャビネットは外さないでください。内部には電圧の高 い部分があり、感電の原因となります。内部の点検・整備・修 理は販売店にご依頼ください。
- 本機の上に花びん、植木鉢、コップ、化粧品、薬品や水などの 入った容器または小さな金属物を置かないでください。こぼれ たり、中に入った場合、火災・感電の原因となります。

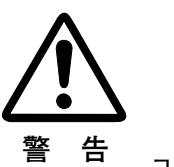

告

告

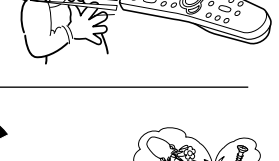

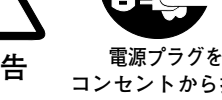

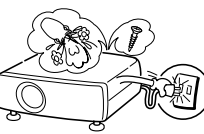

コンセントから抜け

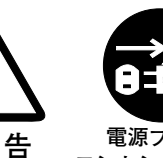

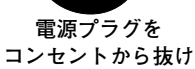

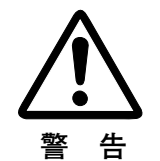

警

分解禁止

埜

擎

電源プラグを コンセントから抜け

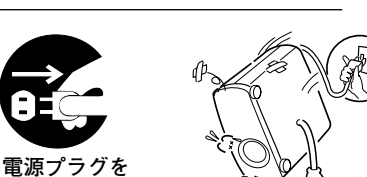

告 コンセントから抜け

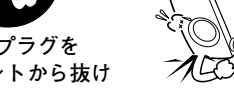

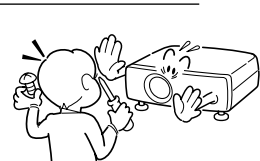

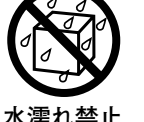

感雷注意

ιŀ

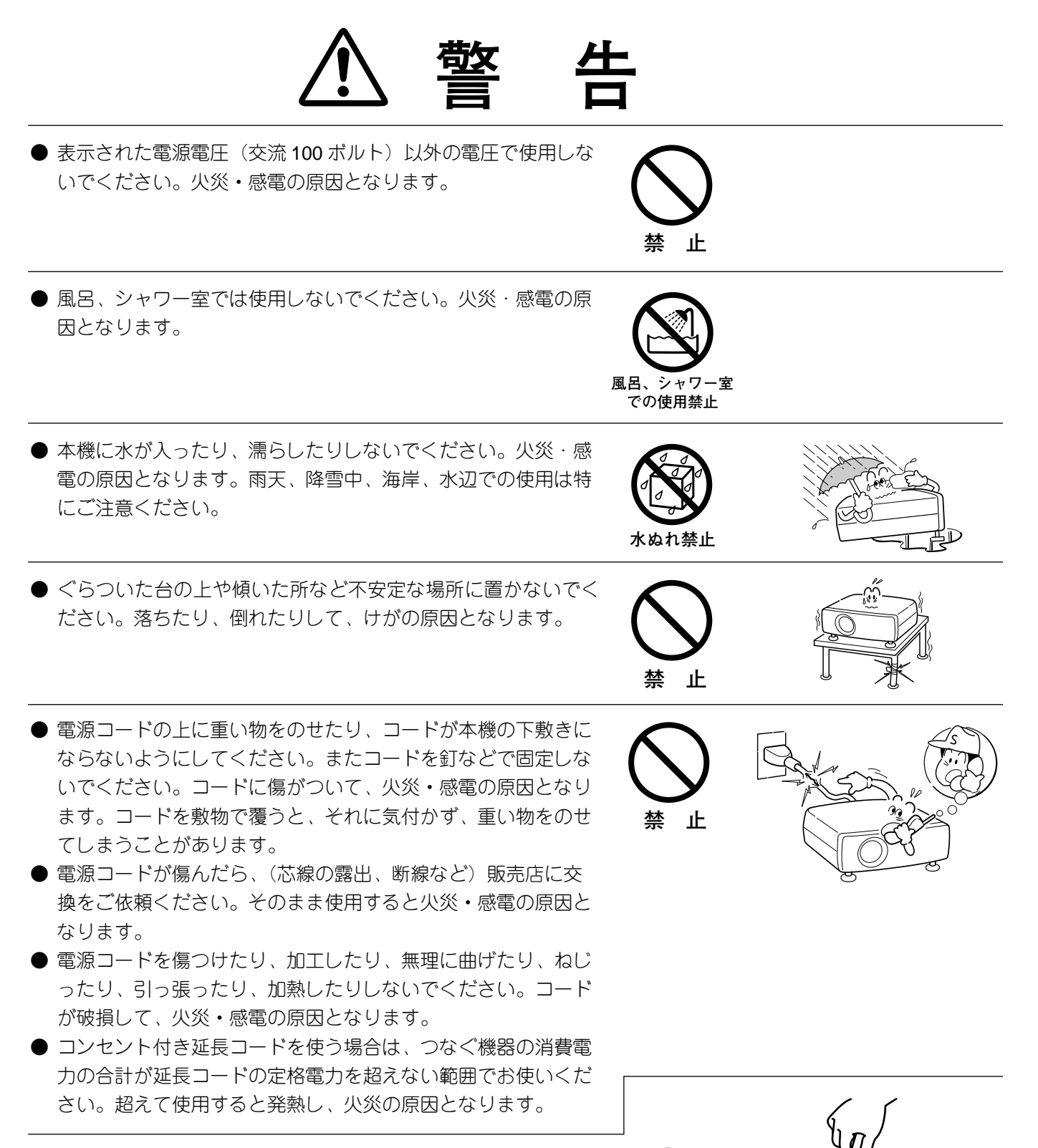

- 電源プラグとコンセントは定期的に点検し、プラグとコンセントの間にたまったホコリ・ごみ・汚れなどを取り除いてください。それらがたまって湿気を帯びると、火災の原因となります。(結露するところや水槽の近くに特にご注意を)
- ご使用中は吸気ロ・排気ロの中のファンが回転しています。こ れらの穴から物などを差し込まないでください。事故や故障の 原因となります。特にお子様にはご注意ください。
- 雷が鳴り出したら、電源プラグには触れないでください。感電の原因となります。

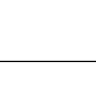

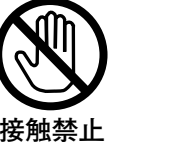

抜いて清掃

禁止

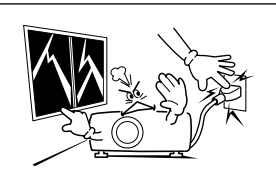

- 本機の通風孔などから内部に金属類や燃えやすいものなど異物 を差し込んだり、落とし込んだりしないでください。火災・感 電の原因となります。とくにお子様にはご注意ください。
- 本機や付属の接続コードの接点部に金属類を差し込まないでく ださい。火災・けがの原因となります。
- 椞

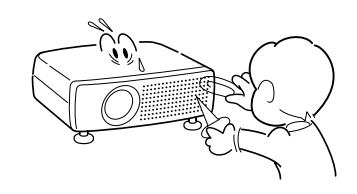

● 本機を改造しないでください。火災・感電の原因となります。

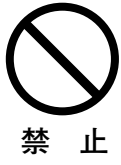

アース線を接続する

● 本機は接地端子の付いた3ピンの電源コードを使用しています。 安全のため電源コードの接地端子を設置してください。(詳し くは、15ページをご覧ください。)

| <u>∧</u> 注                                                                                                    | 意  |  |
|----------------------------------------------------------------------------------------------------|----|--|
| <ul> <li>電源コードを細かく折り曲げたり、巻いたり、束ねたまま使用しないでください。放熱しにくくなり、発熱やショートを起こし、火災・感電の原因となることがあります。</li> <li>電源コードや接続ケーブルを床の上にはわせないでください。足を引っ掛けて転倒して、けがの原因となることがあります。</li> </ul> | 禁止 |  |
| ● 湿気やほこりの多い場所に置かないでください。火炎・感電の<br>原因となることがあります。                                                                                                    |    |  |
| ● 調理台や加湿器のそばなど油煙や湯気が当たるような場所に置かないでください。火災・感電の原因となることがあります。                                                                                                    |    |  |

禁

- し、火災・感電の原因となることがありま ● 電源コードや接続ケーブルを床の上にはわ 足を引っ掛けて転倒して、けがの原因とな
- 湿気やほこりの多い場所に置かないでくだ 原因となることがあります。
- 調理台や加湿器のそばなど油煙や湯気が当 かないでください。火災・感電の原因とな

● 内部の温度上昇を防ぐため、冷却用のファンを内蔵しています。 ご使用の時は、ファンの吸気口および排気口をふさがないでく ださい。吸気ロ・排気口をふさぐと内部に熱がこもり、火災の 原因となることがあります。 設置のときは、壁などをファンの排気口から 1メートル以上空 けてください。 次のような使い方はしないでください。 \* 横倒しなど、指定以外の方向に、設置しないでください。 \* 押し入れ、本箱など風通しの悪い狭いところに押し込む。 \*じゅうたんや布団の上に置く。 \* テーブルクロスなどを掛ける。

また、壁など、周囲のものから1メートル以上はなし、風通し をよくしてください。

- キャスター付き台に本機を設置する場合には、キャスター止め。 をしてください。動いたり、倒れたりして、けがの原因となる ことがあります。 注 意 ● 本機の上に重い物をのせたり、乗らないでください。特に小さ なお子様にはご注意ください。倒れたり、こわれたりしてけが の原因となることがあります。 禁 лF ● 電源コードを熱器具に近づけないでください。コードの被ふく が溶けて火災・感電の原因となることがあります。 ιŀ ● 電源プラグを抜くときは、電源コードを引っ張らないでくださ い。コードが傷つき、火災・感電の原因となることがあります。 必ずプラグを持って抜いてください。 禁止 ▶ 濡れた手で電源プラグを抜き差ししないでください。感電の原 因となることがあります。 ぬれ手禁止 ● 移動させる場合は、電源スイッチを切り、必ず電源プラグをコ ンセントから抜き、機器間の接続コードなどを外したことを確 認の上、行なってください。コードが傷つき、火災・感電の原 因となることがあります。 電源プラグを コンセントから抜け C
- お手入れの際は、安全のため電源プラグをコンセントから抜い て行なってください。感電の原因となることがあります。
  - 電源プラグを コンセントから抜け ず電源

電源プラグを コンセントから抜け

注

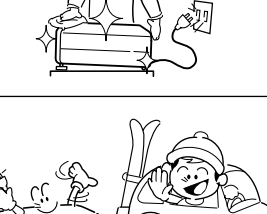

- 長期間、機器をご使用にならないときは、安全のため必ず電源 プラグをコンセントから抜いてください。火災の原因となるこ とがあります。
- 長年のご使用で内部にほこりがたまると火災や故障の原因となることがあります。掃除は梅雨の前が効果的です。費用などは販売店にご相談ください。

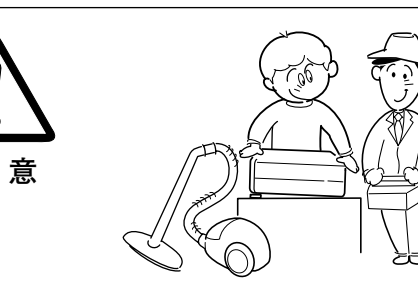

## 正しくお使いいただくために

### 持ち運び・輸送上のご注意

液晶プロジェクターは精密機器です。衝撃を与えたり、倒したりしないでください。故障の原因となります。 持ち運ぶときは、レンズの保護のためにレンズカバーをはめ、付属のキャリーバッグに納めて持ち運んでくだ さい。

車両・航空機などを利用し持ち運んだり、輸送したりする場合は、輸送用の専用ケースをご使用ください。 別売の専用ケースについてはお買い上げの販売店にご相談ください。

#### ● 付属キャリーバッグ使用上の注意 ●

付属のキャリーバッグは液晶プロジェクターを持ち運ぶとき、ホコリ等による汚れの防止と、キャビネット表面 保護のためです。キャリーバッグは液晶プロジェクターを外部からの衝撃からほごする様に設計されていません。 キャリーバッグに入れて持ち運ぶとき、衝撃を与えたり、落としたり、またはキャリーバッグに入れた液晶プロ ジェクターの上にものを置かないでください。破損の原因になります。液晶プロジェクターをキャリーバッグで 輸送しないでください。破損の原因となります。

### お手入れについて

本機の性能を維持し、安全にご使用いただくために、注意事項をよくお読みの上、正しくお手入れください。

#### ● 長い間ご使用にならないとき ●

レンズや本体にホコリが付着しないよう、レンズキャップをはめ、キャリーバッグに納めて保管してください。

#### ● キャビネットのお手入れ ●

キャビネットや操作パネルの部分の汚れはネルなどの柔らかい布で軽く拭き取ってください。汚れがひどいとき は水でうすめた中性洗剤にひたした布をよく絞ってふき取り、乾いた布で仕上げてください。

#### ● キャビネットをいためないために ●

キャビネットにはプラスチックが多く使われています。キャビネットに殺虫剤など揮発性のものをかけたり、ゴムや粘着テープ、ビニール製品を長期間接触させないでください。変質したり、塗料がはげるなどの原因となります。

#### ● ベンジン・シンナーは使わないで ●

ベンジンやシンナーなどでふきますと変質したり、塗料がはげることがあります。また化学ぞうきんをご使用の際は、その注意書きにしたがってください。

#### ● レンズのお手入れ ●

レンズ表面の掃除は、カメラ用に市販されているブロワーブラシやレンズクリーナー(カメラやメガネの掃除用 に市販されているクロスやペーパー)で行なってください。レンズの表面は傷がつきやすいので、固いものでこ すったり、たたいたりしないでください。

#### ● エアフィルターのお手入れ ●

吸気口のエアフィルターは、内部のレンズやミラーをホコリや汚れから守っています。エアフィルターはこまめに掃除してください。(掃除のしかたは **45**ページを参照)

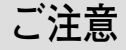

本機は日本国内用に設計されております。電源電圧の異なる外国ではご使用になれません。 This LCD projector is designed for use in Japan only and cannot be used in any other country.

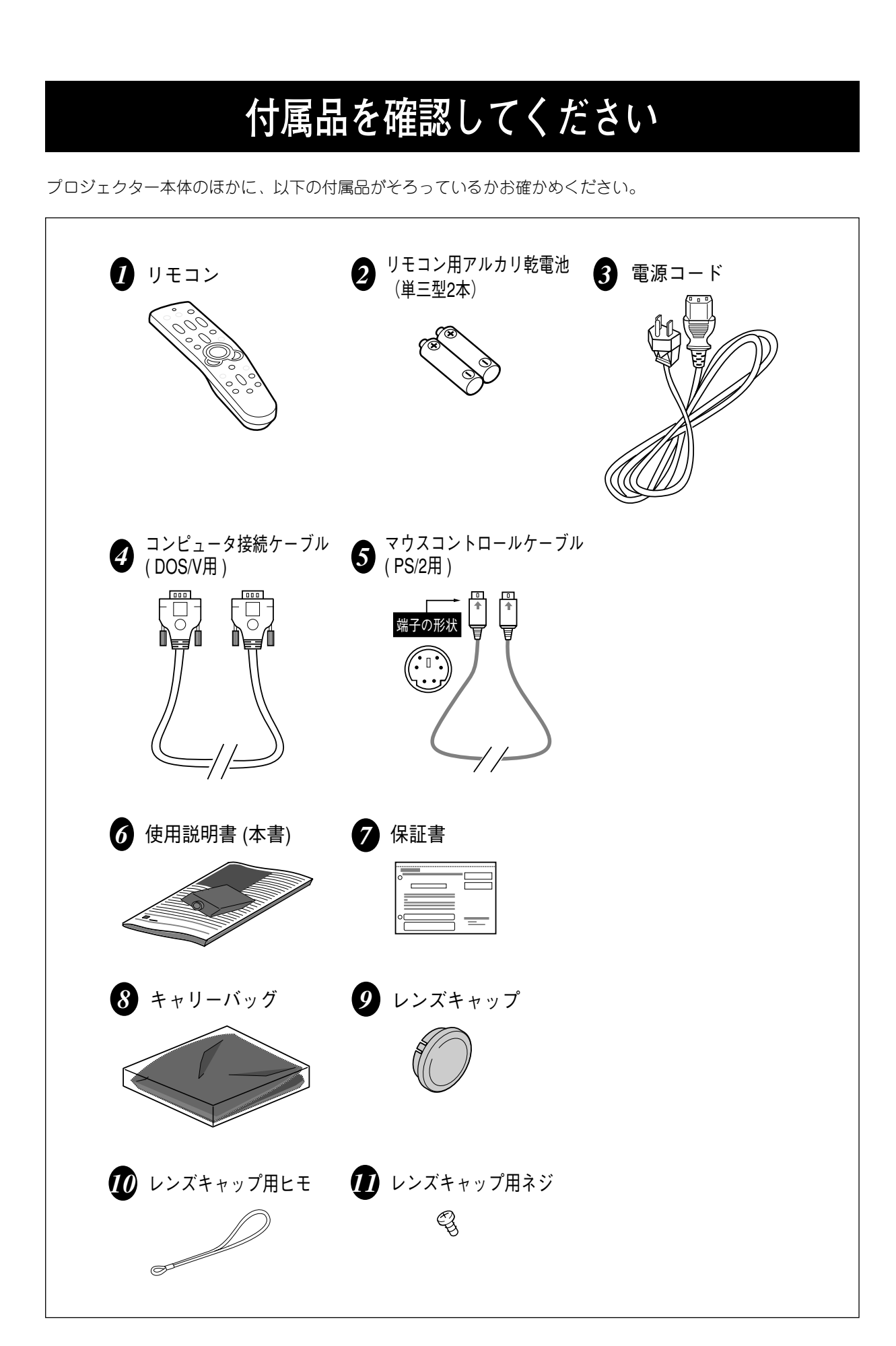

備

## 10

#### 本体各部のなまえ キャリングハンドル 排気口 内部に冷却ファンがあります。 ここをふさがないでください。 $(\bigcirc$ レンズ レンズキャップ レンズキャップを外すとき 調<u>整</u>脚ロック はレンズキャップの両端の 突起を持って外します。 本体を持ち上げてからここ を引き上げると、調整脚を 本機をお使いにならないとき リモコン受信部-1 調整脚 いっきに伸ばせます。 はホコリやキズからレンズを 脚を回して画面の高さと左右 リモコン受信部は後面にも 守るためレンズキャップをは の傾きを調整します。 あります。 めてください。 操作パネル ボタンの名称とはたらきは 調整脚ロック 17ページをごらんください。 本体を持ち上げてからここ リモコン受信部ー2 6 S COOC を引き上げると、調整脚を $\tilde{}$ いっきに伸ばせます。 リモコン受信部は前面にも あります。 調整脚 6 スピーカー 脚を回して画面の高さと左右 の傾きを調整します。 後面端子 電源コード接続ソケット 端子の名称とはたらきは 電源コードを接続します。 40ページをごらんください。 エアフィルター レンズキャップの取り付け方 吸気口 (後面と底面) 内部に冷却ファンがあります。 下図のように付属のレンズキャップ用ヒモ ここをふさがないでください。 をレンズキャップに通してから、付属のレ ンズキャップ用ネジで本体底面にあるレン 吸気口 -300000000= ズキャップ用ヒモ固定穴に取り付けます。 レンズキャップ用ネジ \*\*\* (底面) ランプカバー 0 2 <u>)</u>

1

## 11

レンズキャップ用ヒモ

## 設置のしかた

スクリーンからのおよその距離と画面サイズの関係

画面サイズは、プロジェクターのレンズからスクリーンまでの距離によって決まります。スクリーンからレンズ までの距離が約 1.6m~12.22m の範囲に設置してください。

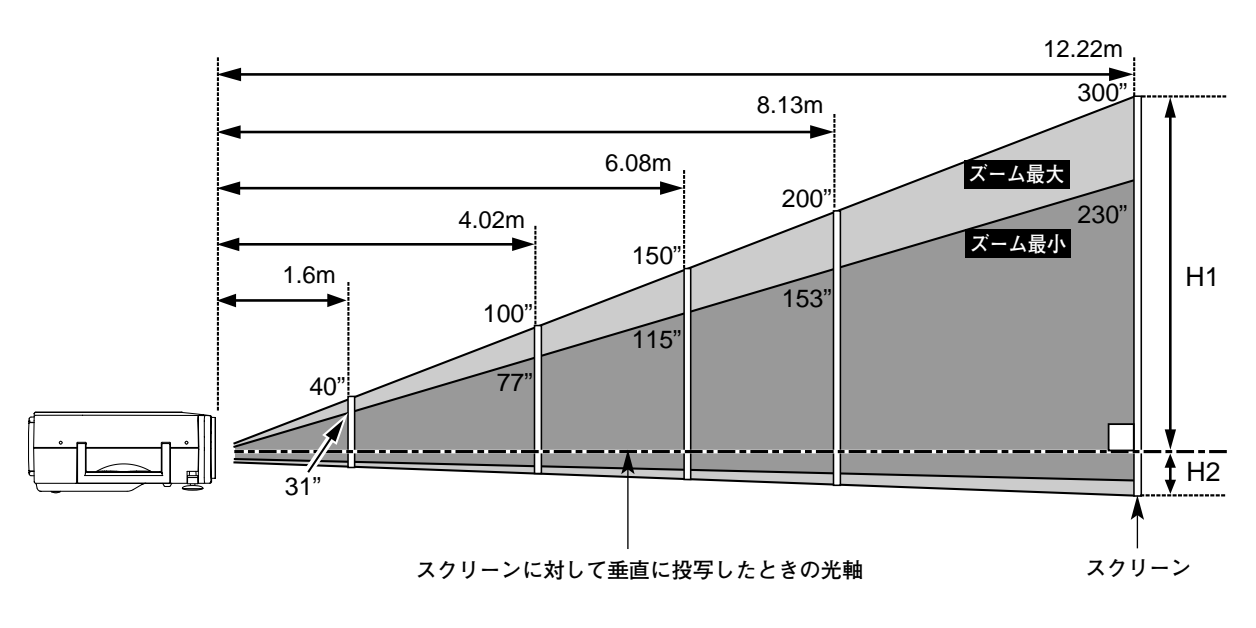

| 画面サイズ    | 40インチ        | 100インチ         | 150インチ         | 200インチ         | 300インチ         |
|----------|--------------|----------------|----------------|----------------|----------------|
| (幅 x 高さ) | 813 x 610 mm | 2032 x 1524 mm | 3048 x 2286 mm | 4064 x 3048 mm | 6096 x 4572 mm |
| 高さ (H1)  | 549 mm       | 1371.6 mm      | 2057.4 mm      | 2743.2 mm      | 4114.8 mm      |
| 高さ(H2)   | 61 mm        | 152.4 mm       | 228.6 mm       | 304.8 mm       | 457.2 mm       |

※上表は4:3の画面サイズで、投写画像の内容により画面サイズが異なる場合があります。(33、37ページ参照)

スクリーンに対して直角に設置する

投写したとき光軸がスクリーンに対して直角に なるように設置してください。

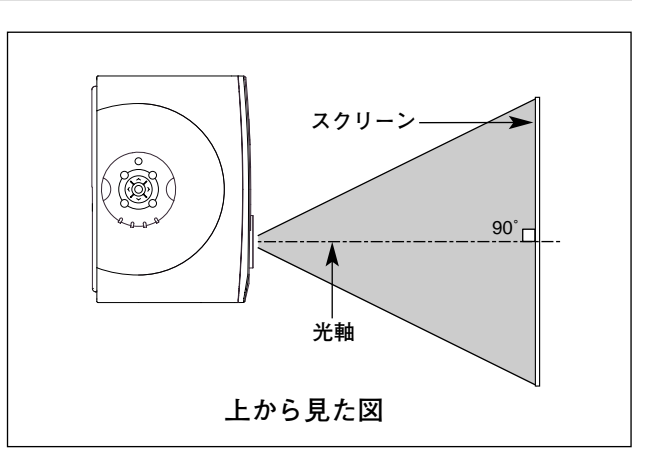

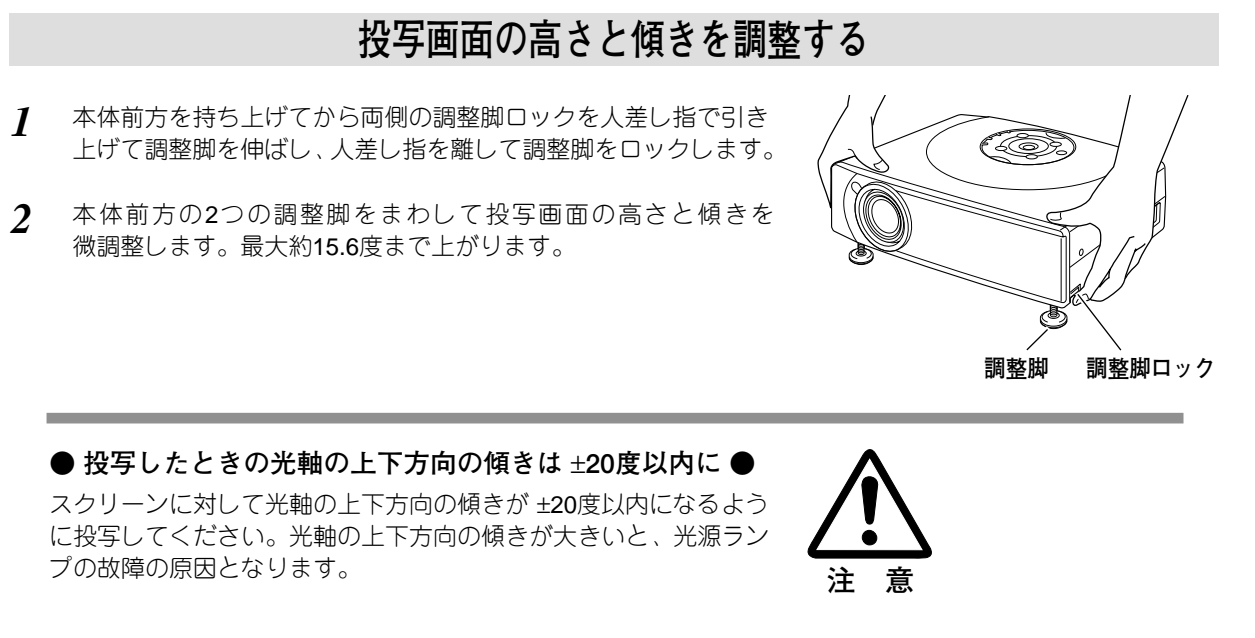

● 画面の台形ひずみ (あおり) ● 調整脚を上げすぎると、投写角度がスクリーンに対して斜めになり、画面が台形にひずみ ます。ひずみが大きい場合は、本体の設置台 の高さなどを調整してください。

※ 画面の台形ひずみは、キーストーン調整でも 補正できます。(21、38ページ参照)

※ 画面のひずみが大きいときは、設置台を高くして調整してください。

設置するときは次のことに注意してください

#### ● 排気口の温風にご注意ください ●

排気口からは温風が吹き出します。温風の当たる所に次のもの を置かないでください。

- ・スプレー缶を置かないでください。熱で缶内の圧力が上がり、 爆発の原因となります。
- ・金属を置かないでください。高温になり、事故やけがの原因 となります。
- ・観葉植物やペットを置かないでください。
- ・熱で変型したり、悪影響を受けるものを置かないでください。
- ・排気口付近には視聴席を設けないでください。

#### ● こんな場所には設置しないでください ●

湿気やホコリ、油煙やタバコの煙が多い場所には設置しないでください。レンズやミラーなどの光学部品に汚れ が付着して、画質を損なう原因になります。また、高温、低温になる場所に設置しないでください。故障の原因 になります。

● 使用温度範囲 ● 5℃~35℃ ● 保管温度範囲 ● -10℃~60℃

#### ● スクリーンと部屋の明るさ ●

スクリーンは、太陽光線や照明が直接当たらないように設置してください。スクリーンに光が当たると、白っぽ く見にくい画面になります。明るい部屋ではカーテンを引くなどしてスクリーン周辺を暗くしてください。

#### ● 結露にご注意 ●

低温の場所から高温の場所へ急に持ち込んだときや、部屋の温度を急に上げたとき、空気中の水分が本機のレン ズやミラーに結露して、画像がぼやけることがあります。結露が消えて通常の画像が映るまでお待ちください。

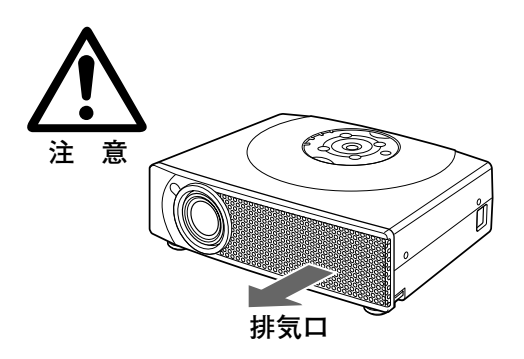

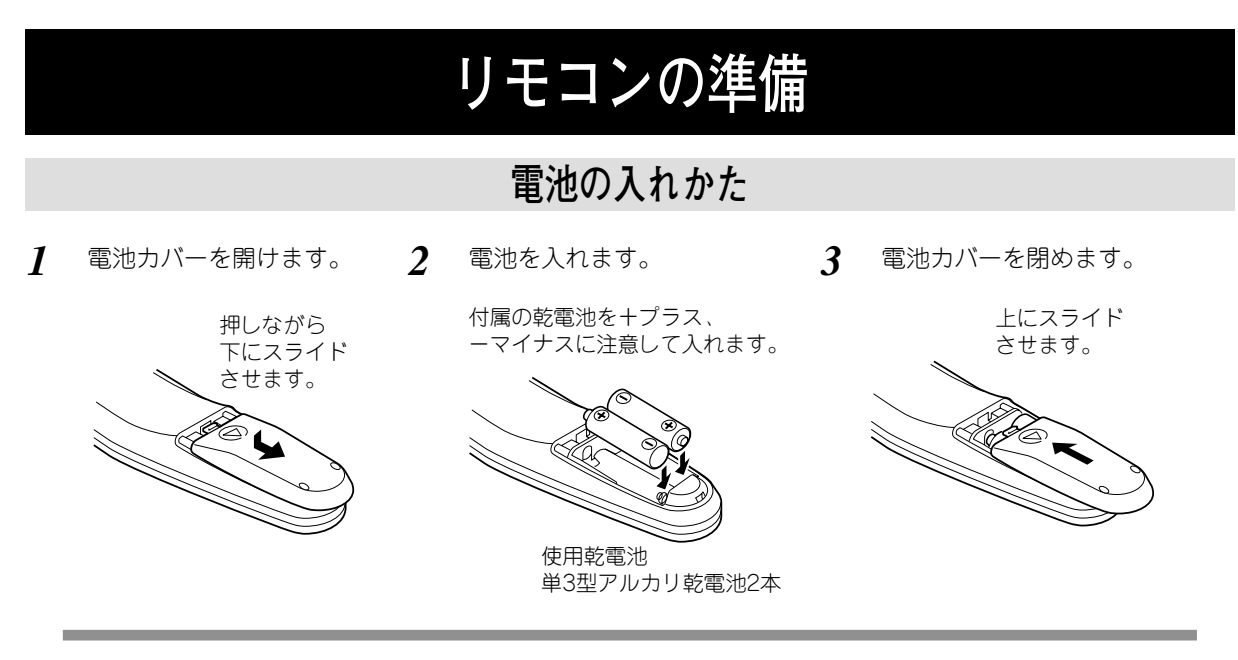

#### ● 電池を使用するときのご注意 ●

電池の破裂や液もれを防ぐために、次のことにじゅうぶんご注意ください。

- ・種類のちがうものや新・旧を混ぜて使わない。
- ・乾電池は充電しない。分解しない。

30°\_

( 🚳 )

30

5m

30

5m

30

- ・+極と-極の向きを正しく入れる。+極と-極をショートさせない。
- ・可燃ごみに混ぜたり、燃やしたりしない。
- また、正しくお使いいただくために次のことをお守りください。
- ・長い間使わないときは乾電池をとりだす。
- ・液もれが起こったときは、電池入れについた液をよくふきとってから新しい乾電池を入れる。

### リモコンで操作できる範囲

ワイヤレスリモコンとして使用する場合、リモコンで離れて操作できる範囲は、 本体前面と後面のリモコン受信部から約5m以内、左右30°以内です。 ※間に障害物があると操作の妨げになります。

注意

禁止

#### ● リモコンを使用するときのご注意 ●

- 本体のリモコン受信部に、直射日光や照明器具の強い光が当らないように
- する。
- 液状のものをかけない。
- 落としたり衝撃を与えない。
- 熱や湿気をさける。

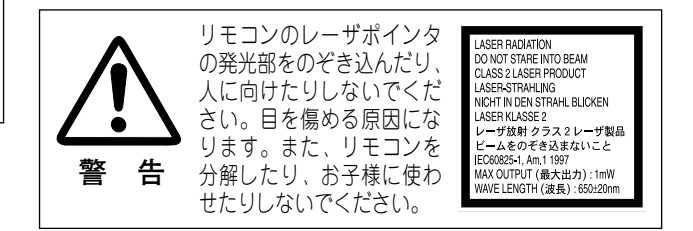

## 電源コードを接続する

電源コードをつなぐ前に、40~42ページを参照してコンピュータやビデオ機器を接続してください。

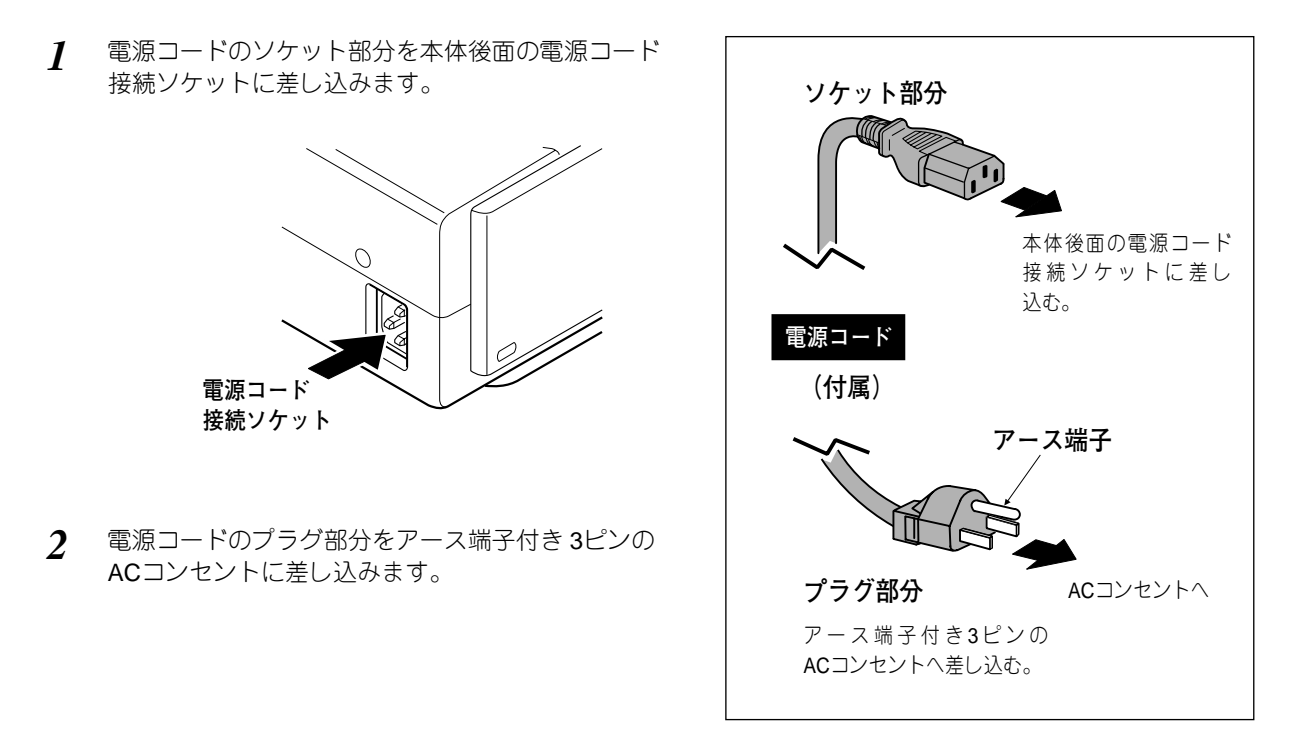

#### ● アース端子を接地してください ●

機器を安全にご使用いただくために、電源プラグのアース端子の接地を行なってください。また、アース 端子の接地はコンピュータ使用時の電波障害の防止にもなっています。接地しないと、テレビやラジオに 受信障害をおよぼす原因となることがあります。

#### ● ご使用にならないときは電源コードを抜いてください ●

本機は、操作パネルやリモコンの POWERボタンで電源を切っても、約9Wの 電力が消費されています。安全と節電のため、長期間ご使用にならないときは 電源コードのプラグをACコンセントから抜いてください。

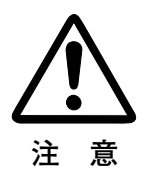

操作の前に

## リモコンのボタン

プロジェクターの操作はリモコンで行なうと便利です。また、付属または別売のマウスコントロールケーブルで コンピュータとプロジェクターを接続するとコンピュータのワイヤレスマウスとしてご使用いただけます。

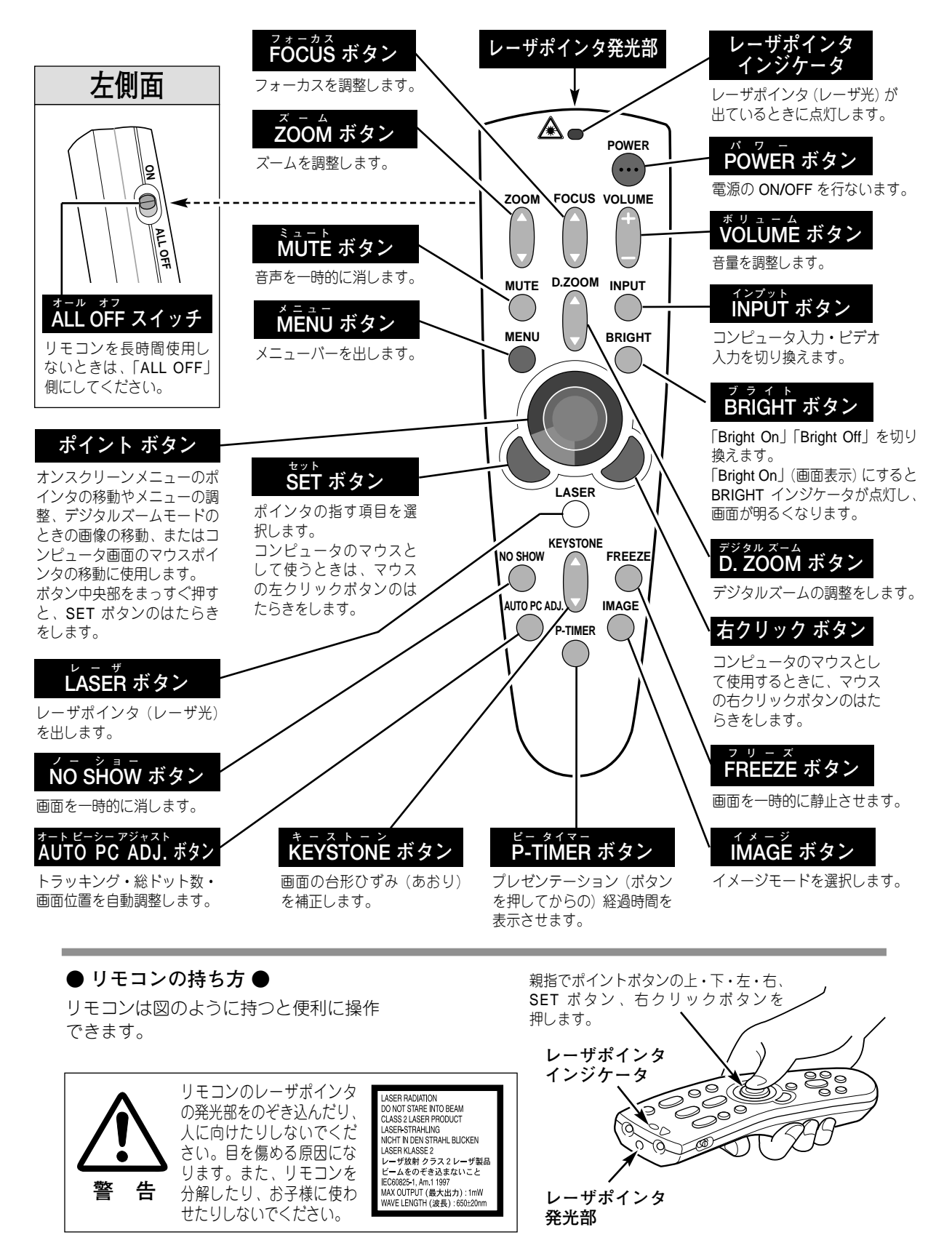

16

## 本体操作パネルのボタン

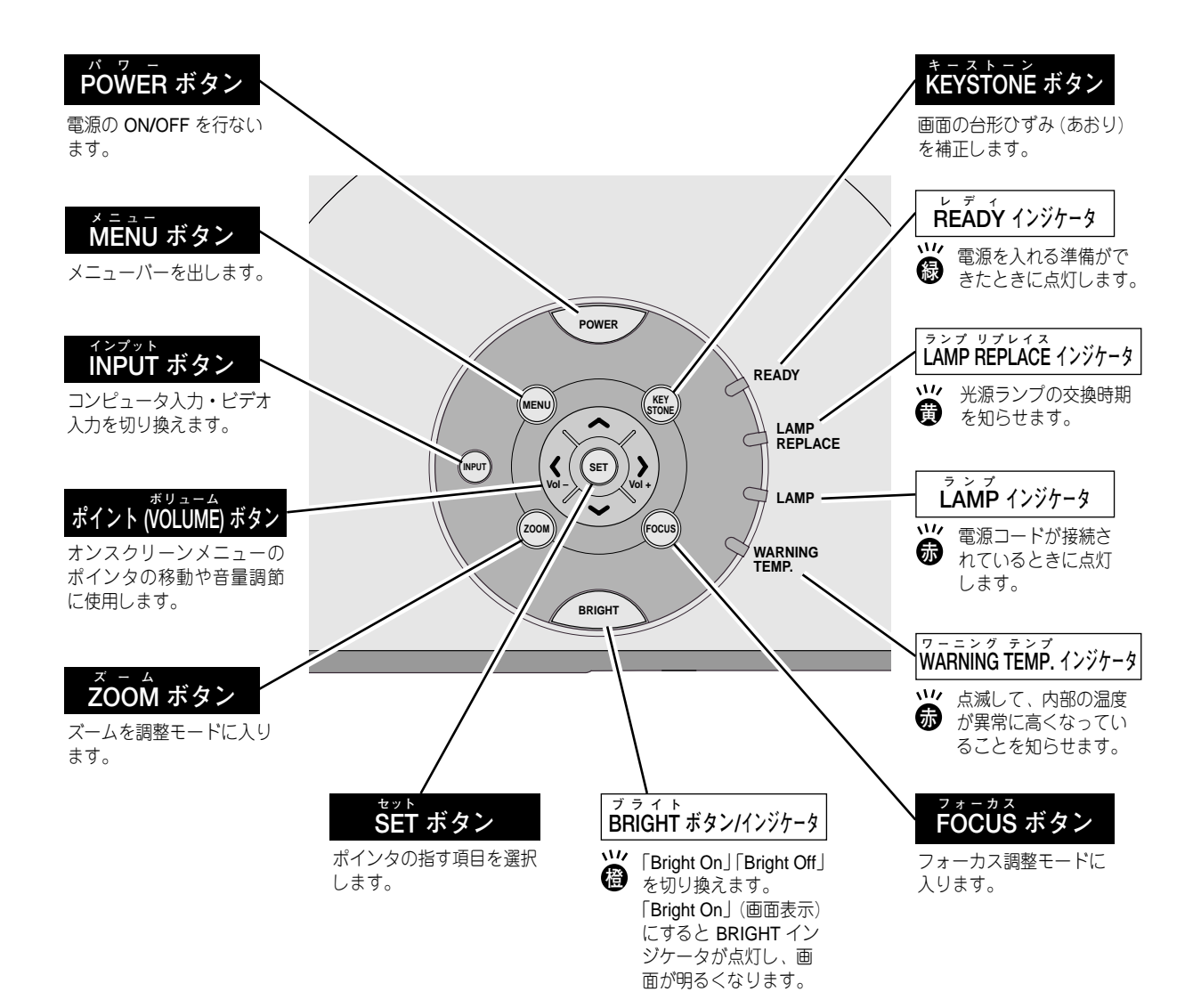

#### オンスクリーンメニューの操作方法 (リモコン) メニュー操作の基本を ポイントボタン 覚えてください ポインタを上下左右 に動かします。 オンスクリーンメニュー(画面上のメニュー)の操作は、<u>①ポイ</u> SETボタン ンタを移動し、②ポインタの指す項目を選択するのが基本です。 を選択します。 ①ポインタの動かし方 ポインタは、ポイントボタンで上下左右に動かします。ポイ (操作パネル) ントボタンはリモコンと操作パネルにあります。

#### ②項目の選択のしかた

ポインタの指す項目やアイコンを選択するには、SETボタン を押します。SETボタンはリモコンと操作パネルにあります。

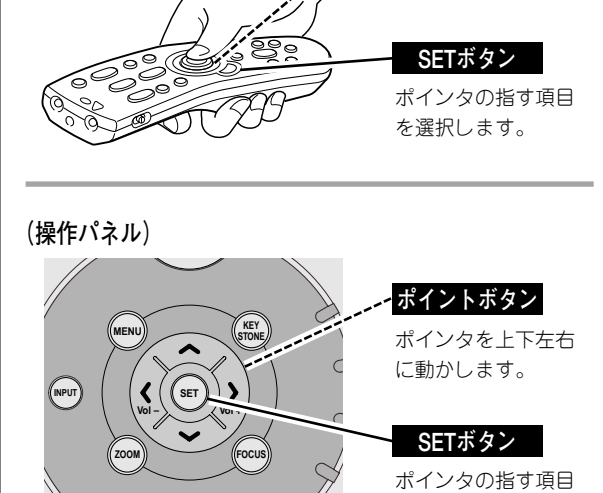

を選択します。

操作の手順

#### 画面にメニューバーを表示させる

MENU ボタンを押すと、画面上にメニューバーが表示さ 1 れます。(次ページ参照)メニューバーには選択できる メニューがアイコン(操作をイメージした図)の形で一覧 表示されます。 アイコンを囲んでいる赤い枠がポインタです。

#### メニューを選択する

2 赤い枠のポインタを、ポイントボタンの左右方向で選択し たいメニューのアイコンに移動させます。

#### メニュー画面で調整や切り換えを行なう

- 3 ポイントボタンの下方向でポインタをメニュー内に降ろ し、調整する項目にポインタを合わせます。
- ▲ SET ボタンを押して、調整する項目の設定状態を メニュー画面に出します。
- 5 ポイントボタンの左右方向で、調整や切り換えを行ない ます。 それぞれのメニューの調整については、各メニューの説明 項を参照してください。

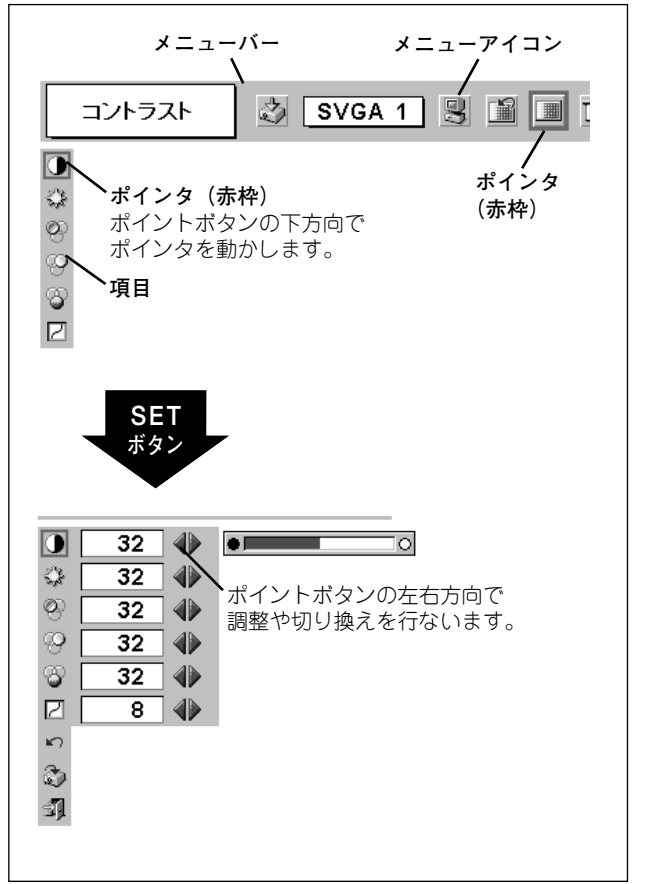

### メニューバー

#### コンピュータ画面のメニューバー

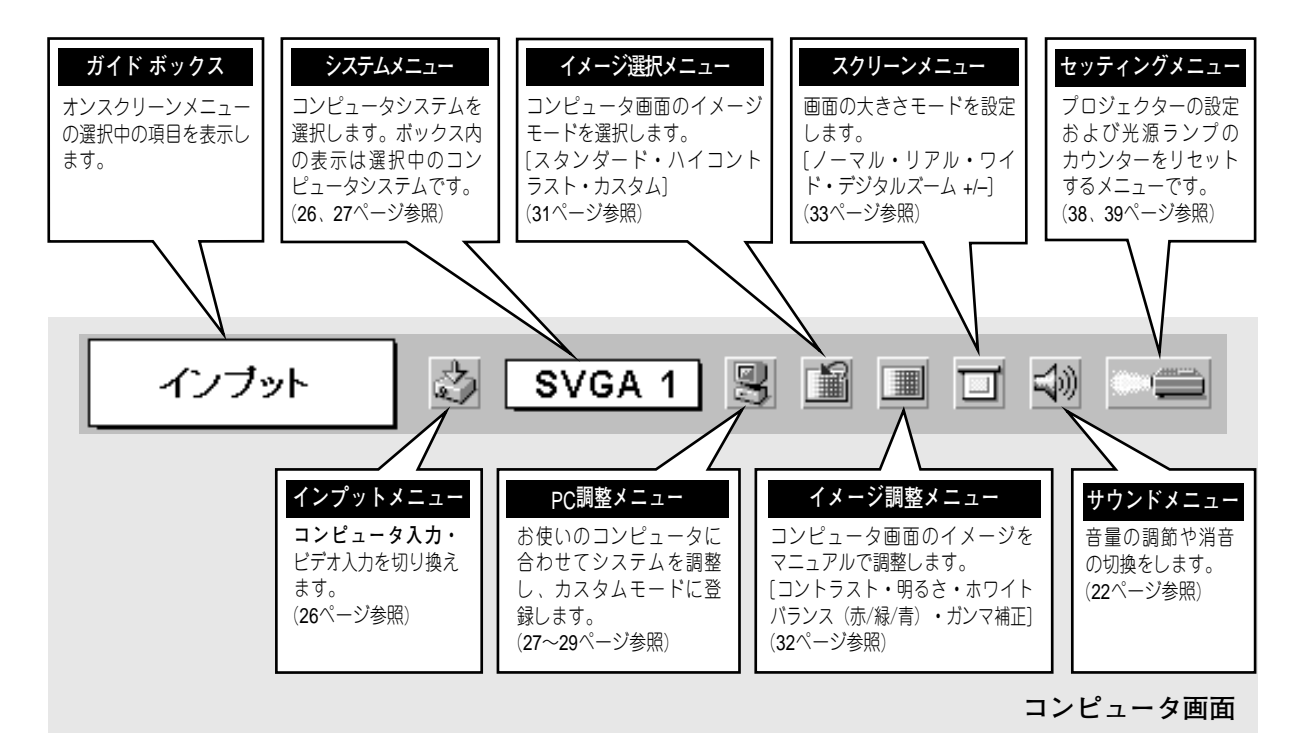

#### ビデオ画面のメニューバー

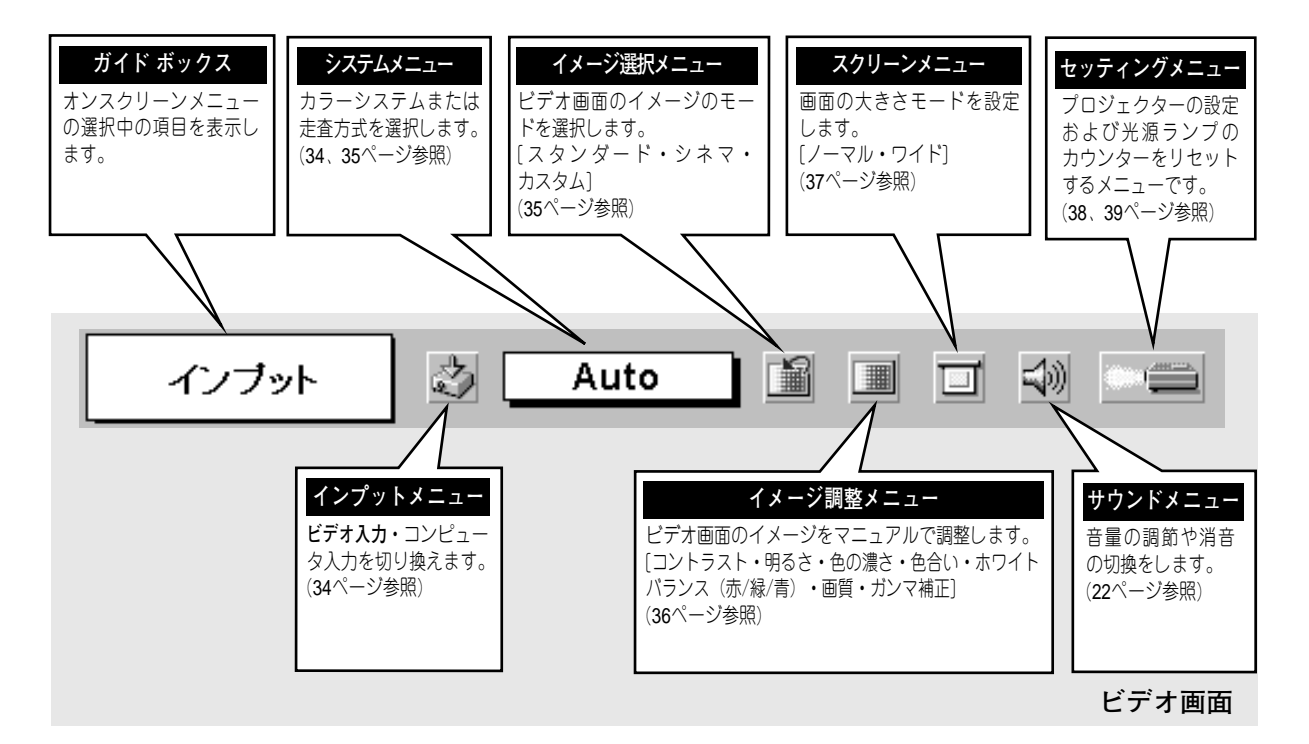

基本操作

## 電源を入れ画面を投写する

### 電源を入れる

電源コードをつなぐ前に、40~42ページを参照してコンピュータ、ビデオ機器を接続してください。

- 電源コードを AC コンセントに接続します。(15ページ参照) 赤色の LAMP インジケータと緑色の READY インジケータが点灯します。
- リモコンまたは操作パネルの POWER ボタンを押して電源を入れます。 LAMP インジケータが少し暗めの点灯にかわります。 約30秒間のオープニング画面が終わると画像が映せます。

※セッティングメニューで「オンスクリーン表示オフ」に設定しているときはオープニング画面は出ません。

#### ● 電源を切った後、約90秒間は電源が入りません ●

電源を切った後、約90秒間は、次の点灯に備え、高温になった光源ランプを冷却しています。この間は POWER ボタンを押しても電源は入りません。90秒経ち、緑色の READY インイジケータが点灯すれば 電源を入れることができます。

#### ● ご使用にならないときは電源コードを抜いてください ●

本機は、操作パネルやリモコンの POWERボタンで電源を切っても、約 9Wの電力が 消費されています。安全と節電のため、長期間ご使用にならないときは電源コードの プラグをACコンセントから抜いてください。

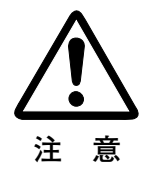

### 画面の大きさを決める

#### リモコンで操作するとき

ZOOM ボタン 上方向・・・画面が大きくなります。 ZOOM ボタン 下方向・・・画面が小さくなります。

※表示は約4秒間出ます。

#### 操作パネルで操作するとき

- 操作パネルの ZOOM ボタンを押してズーム調整モードに 入ります。
   画面に「ズーム」表示が現れます。
- 2 表示が出ている間にポイントボタンの上下方向で、画面の 大きさを調整します。 ポイントボタン上方向・・・画面が大きくなります。 ポイントボタン下方向・・・画面が小さくなります。

※表示は約4秒間出ます。

| ズーム |  |
|-----|--|
|     |  |

※表示は約4秒間出ます。

### フォーカスを合わせる

#### リモコンで操作するとき

リモコンの FOCUS ボタンの上下方向で、画像がもっとも鮮明に 映るように焦点を合わせます。

※表示は約4秒間出ます。

#### 操作パネルで操作するとき

- 操作パネルの FOCUSボタンを押してフォーカス調整モード に入ります。
   画面に「フォーカス」表示が現れます。
- 2 表示が出ている間にポイントボタンの上下方向で、画像が もっとも鮮明に映るように焦点を合わせます。

※表示は約4秒間出ます。

フォーカス

※表示は約4秒間出ます。

### キーストーン調整で画面の台形ひずみを補正する

#### リモコンで操作するとき

リモコンの KEYSTONE ボタンの上下方向で、画面の台形ひずみ を補正します。 KEYSTONE ボタン 上方向・・・画面上部の幅が縮みます。 KEYSTONE ボタン 下方向・・・画面下部の幅が縮みます。

※表示は約4秒間出ます。

#### 操作パネルで操作するとき

- 操作パネルの KEYSTONE ボタンを押して、キーストーン 調整モードに入ります。(38ページ参照) 画面に「キーストーン」表示が現われます。
- 2 表示が出ている間にポイントボタンの上下方向で、画面の 台形ひずみを補正します。(-127から127まで) ポイントボタン上方向・・・画面上部の幅が縮みます。 ポイントボタン下方向・・・画面下部の幅が縮みます。
- ※ キーストーン調整で補正した内容は、電源コードを抜いても記憶され ます。
- ※ キーストーン調整で補正した画面は信号をデジタル圧縮して写します ので、線や文字がオリジナルの画像と多少異なる場合があります。

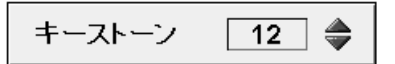

※ 表示は約4秒間出ます。

※「オンスクリーン表示」を「オフ」 に設定しているときは画面表示は 出ません。

※ キーストーン調整で補正していな いときの調整値は「0」です。

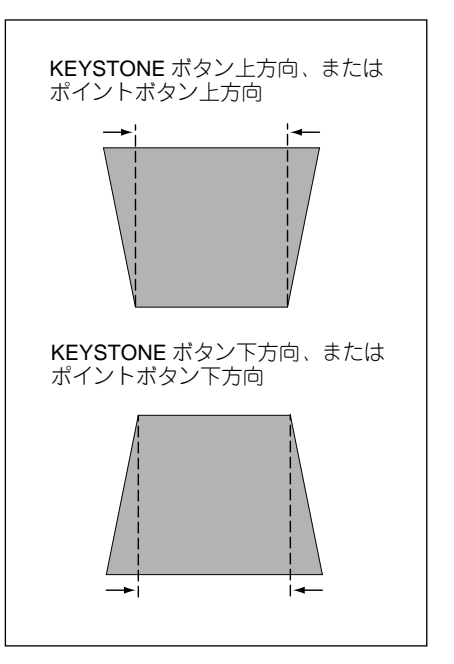

## 音量を調節する・一時的に消音する (MUTE)

## ダイレクトボタンで音を調節する

#### 音量調節

リモコンまたは操作パネルの VOLUME ボタン (+/-) で音量を調節します。音量バーを目安にして調節して ください。

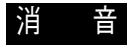

リモコンの MUTEボタンを押すと、一時的に音が消 えます。もう一度 MUTE ボタンを押すか、VOLUME ボタン (+/-) を押すと解除されます。

※ MUTE ボタンは操作パネルにはありません。

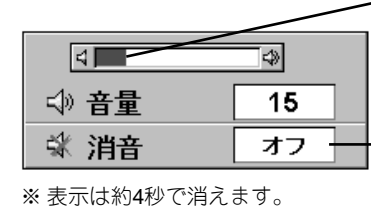

※「オンスクリーン表示」を「オフ」

に設定しているときは画面表示は

- MUTEボタンを押すと 「オン」「オフ」が切り 換わります。

音量の目安になります。

### サウンドメニューで音を調節する

- MENU ボタンを押してメニューバーを出し、ポ イントボタンの左右方向でポインタをサウンド メニューのアイコンに合わせます。
- ポイントボタンの下方向でポインタをメニュー 内に下ろしてお好みの項目にポインタを合わせ、 SET ボタンで選択します。

#### 音量調節

ポイントボタンの左方向で音量が小さくなり、ポイン トボタンの右方向で音量が大きくなります。 音量のバーを目安に調節してください。

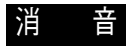

ポイントボタンの右または左方向で「オン」に切り換 えると、一時的に音を消すことができます。「オフ」 にすると再び音が出ます。 サウンドメニュー

出ません。

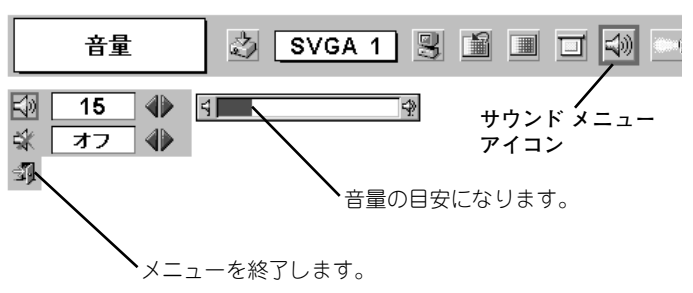

## 画面を一時的に静止させる (FREEZE)

リモコンの FREEZE ボタンを押すと、再生機器に関係なく投写画面だけが静止します。もう一度 FREEZE ボタンを押すと、解除されます。

※ FREEZE ボタンは操作パネルにはありません。

#### ● こんなときに便利です ●

プレゼンターがコンピュータで次の資料の準備をする間、視聴者には FREEZE ボタンで一時静止した画 面を見てもらいます。準備中の無用な画像を隠して、スマートなプレゼンテーションが行なえます。

## 画面を一時的に消す (NO SHOW)

リモコンの NO SHOW ボタンを押すと、「**ブランク**」表示 が出て再生機器に関係なく投写画面を一時的に消すことが できます。もう一度 NO SHOW ボタンを押すと、解除され ます。

※ NO SHOW ボタンは操作パネルにはありません。

|--|

※表示は約4秒間出ます。

#### ● こんなときに便利です ●

プレゼンテーション中にプレゼンターの話に集中してほしいときや、視聴者に見せたくない画面があると きなどに便利です。

## プレゼン時に経過時間を表示する (P-TIMER)

リモコンの P-TIMER ボタンを押すとボタンを押したときか らの経過時間をカウントし、画面に表示します。もう一度 P-TIMER ボタンを押すと経過時間のカウントを止め、それ までの経過時間を画面に表示します。さらに P-TIMER ボタ ンを押すと解除されます。

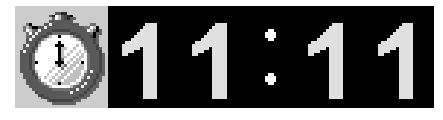

※ 00分00秒から最長59分59秒まで 経過時間を画面表示できます。

※ P-TIMER ボタンは操作パネルにはありません。

#### ● こんなときに便利です ●

プレゼンテーションの持ち時間が決められているときなど、プレゼンターは経過時間を考えながら、 スムーズなプレゼンテーションを行なうことができます。

## レーザポインタを使用する (LASER)

リモコンの LASER ボタンを押している間レーザ ポインタインジケータ (赤色) が点灯し、リモコン のレーザポインタ発光部からレーザビームが出ま す。(16ページ参照) ボタンを押すのを止めると、レーザビームの発光 は止まります。

※ LASER ボタンは操作パネルにはありません。

※ LASER ボタンを押し続けても、1分経つと安全の ため自動的にレーザビームの発光が止まります。

LASER ボタンを押すのを止め、再びLASER ボタン を押すと、レーザビームが再び出ます。

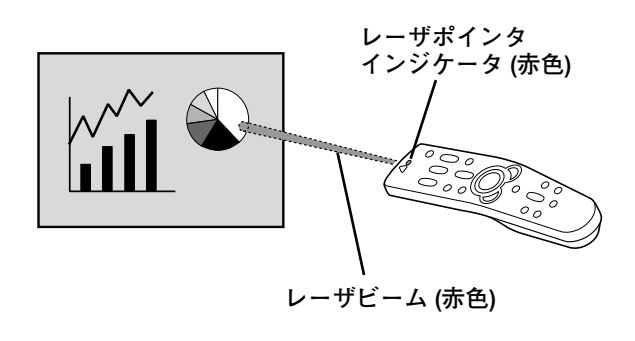

#### ● こんなときに便利です ●

プレゼンテーション中に画面を見ながら、画面の中で注目してしてほしい部分を直接簡単に示すことが できます。

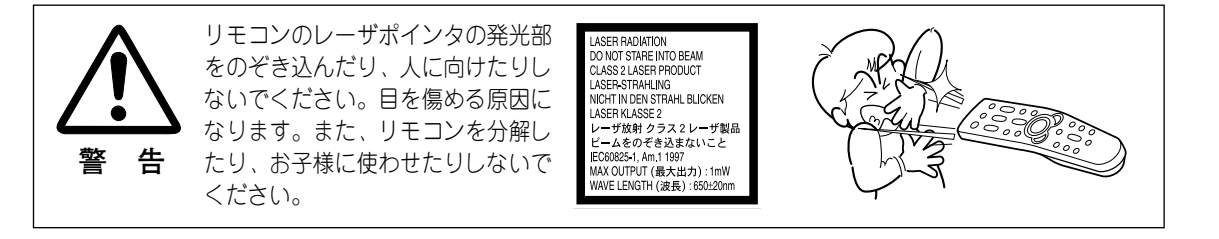

## 画面を明るくする (Turbo Bright System)

リモコンまたは操作パネルの BRIGHT ボタンを押すと、 「Bright On」の画面表示が出て画面が明るくなり、明るい 環境での快適なプレゼンテーションが可能です。「Bright On」にすると、操作パネルの BRIGHT インジケータ(橙) が点灯します。(17ページ参照)

もう一度 BRIGHT ボタンを押すと、「Bright Off」の画面表 示が出て操作パネルの BRIGHT インジケータ(橙)は消灯 し、もとの標準の画面の明るさに戻ります。

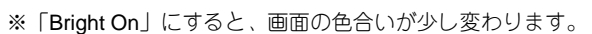

| Bright On |       |
|-----------|-------|
|           |       |
|           |       |
| ※表示は約4秒間  | 間出ます。 |

## 電源を切る

- リモコンまたは操作パネルの POWER ボタンを押すと、画面に 「もう一度押すと電源が消えます」の表示が出ます。
- 2 表示が出ている間に再度 POWER ボタンを押すと画面と音が消え、 電源が切れます。 電源が切れると緑色の READYインジケータが消え、赤色の LAMP インジケータが明るく点灯します。

| もう一度押すと電源が切れます |
|----------------|

※表示は約4秒間出ます。

● 電源を切った後、約90秒間は電源が入りません ●

電源を切った後、約90秒間は、次の点灯に備え、高 温になった光源ランプを冷却しています。この間は POWERボタンを押しても電源は入りません。約90 秒経ち、緑色の READYインイジケータが点灯すれ ば電源を入れることができます。

#### ● 光源ランプを長持ちさせるために ●

光源のランプが発光を始め、安定しない状態のまま 電源を切ると、ランプの寿命を縮める原因になりま す。約5分以上点灯させてから電源を切ってくださ い。電源プラグを抜くときは、POWERボタンで電 源を切り、約90秒経過後、緑色のREADYインジケ ータが点灯してから行なってください。電源が入っ た状態からいきなり電源プラグを抜くと、ランプや 回路に悪影響を与えます。

#### ● 冷却ファンについて ●

電源が入っている間、温度によりファンの回転速度 が自動的に切り換わりますが、故障ではありません。

#### パワーマネージメント機能とそのはたらき

本機にはパワーマネージメント機能が搭載されています。5分30秒以上信号が入力 されず、またプロジェクターも操作されなかった場合、パワーマネージメント機 能が働き、電力の節約とランプの寿命を助けるはたらきをします。 工場出荷時は、パワーマネージメント機能は「**オン**」に設定されています。

#### 動作について

- 1) プロジェクターの入力信号が中断し、30秒以上プロジェクターが操作されない と、画面に「入力信号なし」とタイマーの表示が現われ、タイマーが5分から カウントダウンを始めます。
- 2) 5分経過するとランプが消灯し、90秒間ファンが回転してランプの冷却を行ない ます。ランプ冷却中は READYインジケータが消灯し、プロジェクターの操作は 出来ません。
- 3) ランプの冷却が完了すると READYインジケータが点滅を始め、パワーマネージ メントモードになっていることを知らせます。この状態の時に、信号が入力さ れたりプロジェクターが操作されるとランプが点灯し、画像が投写されます。
- ※パワーマネージメント機能の「オン」「オフ」の設定については、39ページをごらんくだ さい。

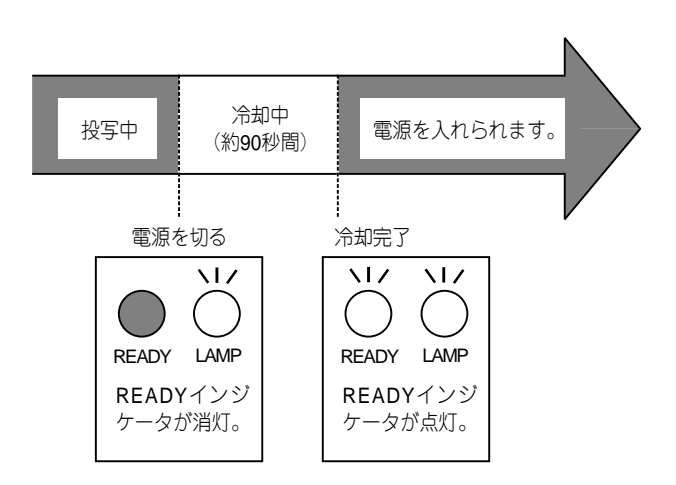

パワーマネージメントモードに なると、READYインジケータ が点滅を始めます。

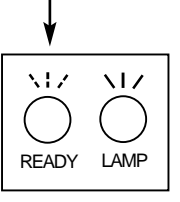

(マルチ スキャン システム)

Auto

\_\_\_\_

コンピュータの入力信号がありません。接続を確認してください。(40~42ページ参照)

D-VGA · D-SVGA · D-XGA · D-SXGA 1 · D-SXGA 2 · D-SXGA 3 コンピュータの入力信号がデジタルの場合に表示されます。(31ページ参照)

## RGB (デジタル) RGB(アナログ)

(アナログ)」に合わせ、SETボタンで選んでください。

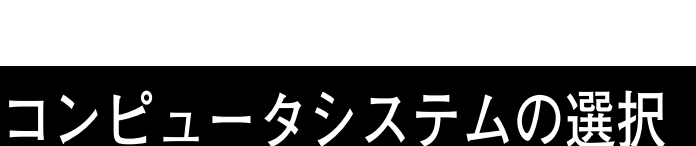

### システムモードが自動選択されます

接続されたコンピュータの信号に合ったシステムモードがプロジェクターに用意されていない場合、 自動PC調整機能が働き、システムボックスに「自動PC調整」の表示が出ます。画像が正しく投写 されないときは、お使いのコンピュータに合わせてマニュアルで調整し、カスタムモードに登録して

システムメニュー

----

システム 约 Auto | 🕄 📫 🔳 E システムボックス モード 1 選択中のシステムモード モード 2 を表示します。 \_\_\_\_

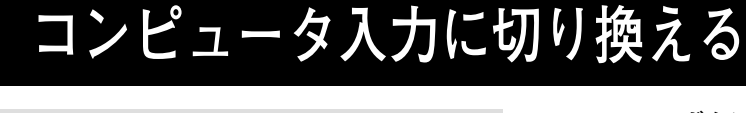

INPLITボタンで入力を切り換える リモコンまたは操作パネルの INPUTボタンを押して、「コンピュー

コンピュータ入力

タ」に切り換えます。

## インプットメニューで入力を切り換える

- MENUボタンを押してメニューバーを出し、ポイントボタン 1 の左右方向でポインタをインプットメニューのアイコンに 合わせます。
- ポイントボタンの下方向でポインタをメニュー内に下ろして 2 「コンピュータ」にポインタを合わせ、SETボタンを押しま す。 「コンピュータ」を選択すると、信号形式選択メニューが 現われます。ポインタを「RGB (デジタル)」または「RGB

● システムボックスに表示されるメッセージ ●

ください。(28、29ページ参照)

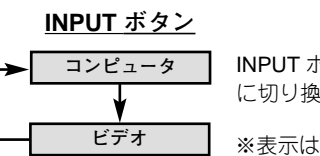

4

インプット メニュー

インブット

コンビュータ

コンピュー

ビデオ

<u>.</u>

INPUT ボタンを押すごと に切り換わります。

※表示は約4秒間出ます。

👌 SVGA 1 関 🎬 🔳 ゴ

インプット メニュー アイコン

ポインタを「コンピュータ| へ移動し、SETボタンを押し

信号形式選択メニュー(コンピュータ)

ポインタを「RGB (デジタル)

または「RGB (アナログ)」へ

移動し、SETボタンを 押します。

ます。

### システムモードをマニュアルで選択するとき

カスタムモード<sup>\*\*</sup>を選択するときなどは、マニュアルでシステム **システ** モードを選択してください。

- **1** MENUボタンを押してメニューバーを出し、ポイントボタン の左右方向でポインタをシステムボックスに合わせます。
- 2 ポイントボタンの下方向でポインタをメニュー内に下ろし、 いずれかにポインタを合わせて SETボタンで選んでください。
- ※カスタムモード:お使いのコンピュータに合わせて、お客さまがマニュ アルで登録したシステムモードです。(次ページ参照)

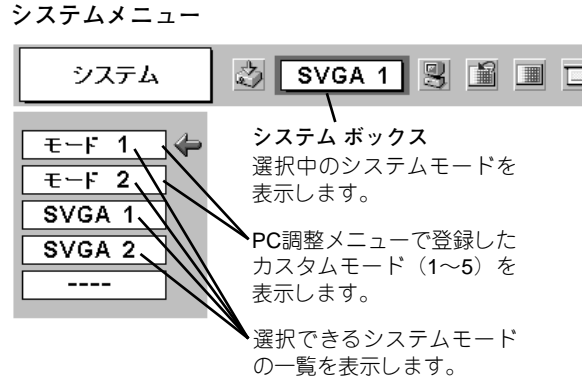

## コンピュータシステムの調整

### 自動PC調整機能

調整頻度の高い「トラッキング」「総ドット数」「画面位置」の 3項目を自動調整することができます。

#### 自動PC調整

- MENUボタンを押してメニューバーを出し、ポイントボタン の左右方向でポインタをPC調整メニューのアイコンに合わ せます。
- 2 ポイントボタンの下方向でポインタをメニュー内に下ろし、 自動PC調整のアイコンにポインタを合わせて SETボタンを 押すとPC調整画面が出ますので、SETボタンをもう一度 押して自動調整してください。

自動PC調整機能は、リモコンの AUTO PC ADJ. ボタンを 押してもはたらきます。

- ※自動PC調整機能で「トラッキング」「総ドット数」「画面位置」のすべてを完全に調整できないコンピュータもあります。その場合は、マニュアルで調整し、カスタムモードに登録してください。(次ページ参照)
- ※自動調整した内容を一度登録しておくと、前述のシステムメニューで そのモードを選択できます。登録のしかたについては、29ページの マニュアルPC調整の手順3をごらんください。
- ※システムメニューで RGB、720p (HDTV)、1035i (HDTV)、1080i (HDTV) のシステムモードが選択されているときは、自動PC調整機能ははたら きません。

PC調整メニュー 自動PC調整 SVGA 1 S SI ■ □ PC調整メニュー アイコン ポインタを自動PC調整の アイコンへ移動し、SET ボタンを2回押します。

### マニュアルPC調整(カスタムモードを登録する)

本機は、接続されたコンピュータの信号を判別し、適合するモードを自動選択しますが、コンピュータによって は自動選択できないものもあります。メニューバーのシステムボックスに「自動PC調整」と表示され、画像が 正しく投写されないときは、PC調整メニューでマニュアル調整し、カスタムモードを登録してください。登録 したカスタムモードは、システムメニューで選択できます。カスタムモードとして5つまで登録することができ ます。

※コンピュータからの入力信号がデジタルの場合やシステムモードがRGBのときは、PC調整メニューは機能しません。

- MENU ボタンを押してメニューバーを出し、ポイントボタンの左右方向でポインタをPC調整メニューのアイコンに合わせます。
- 2 ポイントボタンの下方向でポインタをメニュー内に下ろして調整したい項目のアイコンにポインタを合わせ、SET ボタンで選択します。

選んだ項目の調整画面が現われます。調整は画面を見なが らポイントボタンの左右方向で行ないます。

※画面領域 H と V は、ポイントボタンで調整後 SETボタンを押し て調整値を決定する必要があります。

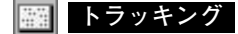

トラッキング(同期)がずれて画面のちらつきがあるときに 調整します。(0から31まで) ※コンピュータによっては、画面のちらつきが完全に消えない場合 があります。

#### 総ドット数

1水平期間の総ドット数を調整します。

#### 🔟 水平位置

画面の水平方向の位置を調整します。

#### 垂直位置

画面の垂直方向の位置を調整します。

#### 💹 コンピュータ情報

現在接続しているコンピュータの水平周波数と垂直周波数 の値を表示します。

#### 🖵 クランプ

クランプ位置を調整します。

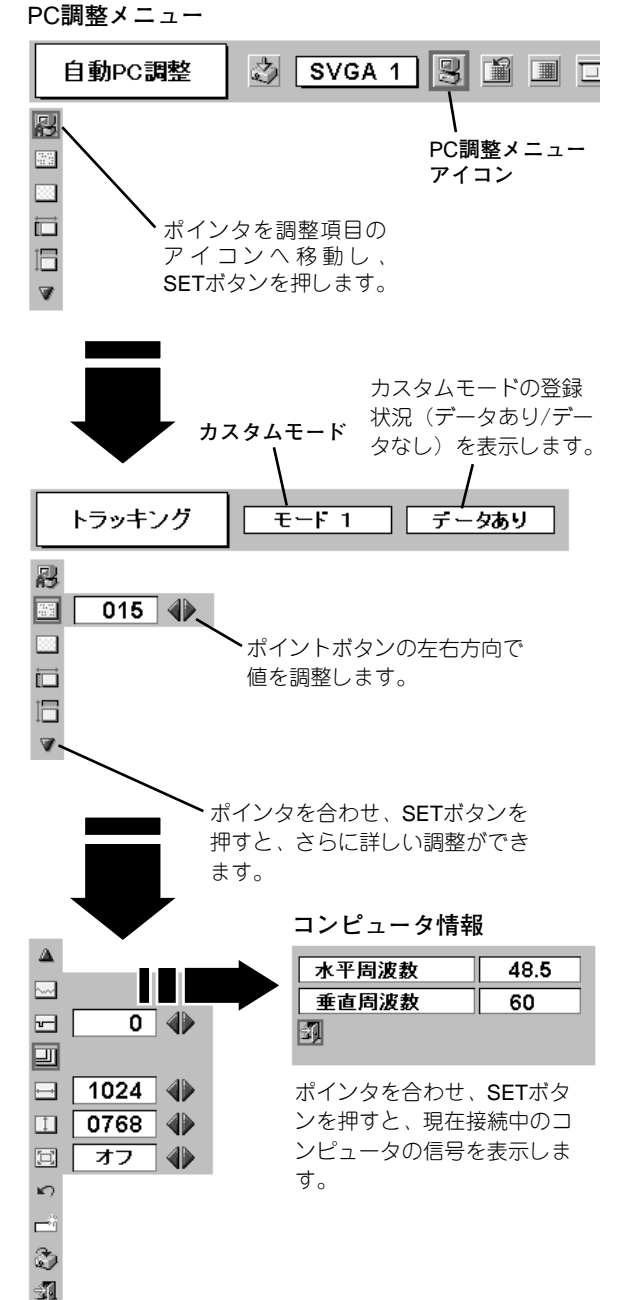

」 画面領域

あらかじめ近い解像度に調整するときに使います。

#### 画面領域 H

水平解像度を調整します。ポイントボタンの左右方向で コンピュータの水平解像度に合わせて調整してください。 ※画面領域 H は、ポイントボタンで調整後 SETボタンを押して調 整値を決定する必要があります。

#### ● 画面領域 V

垂直解像度を調整します。ポイントボタンの左右方向で
 コンピュータの垂直解像度に合わせて調整してください。
 ※画面領域 V は、ポイントボタンで調整後 SETボタンを押して調整値を決定する必要があります。

#### 🗐 フルスクリーン

オン・・・横4:縦3 のフルスクリーンサイズで投写します。

オフ・・・オリジナルの画像の縦横比で投写します。

- ※システムメニューで 1035i (HDTV) や 1080i (HDTV) のシステムモード が選択されているときは、「画面領域 H / V」と「フルスクリーン」の 調整はできません。
- ※システムメニューで 1035i (HDTV) や 1080i (HDTV) のシステムモード が選択されているときは、「トラッキング」と「総ドット数」の調整が 完全にはできません。(28ページ参照)

#### 3 🔊 メモリー

ポインタをメモリーアイコンに合わせ、SETボタンを押す と、PC調整データ登録メニューが現われます。登録したい モード(モード1から5までのいずれか)にポインタを合わ せ、SETボタンを押します。

#### データ消去

ポインタをデータ消去アイコンに合わせ、SETボタンを押 すと、PC調整データ消去メニューが現われます。消去した いモードにポインタを合わせ、SETボタンを押します。

#### 🐑 リセット

調整した内容をキャンセルし、調整前の値を表示します。

### 🛐 戻る

メニューを終了します。

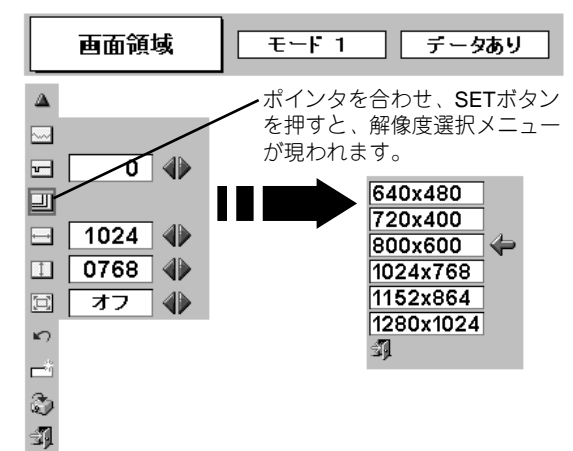

| PC調整データ登録メニュー <sup> 既にカスタムモードか</sup> 登録されています。 |                  |       |            |     |      |         |     |              |
|------------------------------------------------|------------------|-------|------------|-----|------|---------|-----|--------------|
|                                                | メモリー             | ₹~    | F 2        | Ţ   | ータなし | ,       |     |              |
| 剧                                              | どこに記憶            | させますか | ?/         |     |      |         |     |              |
|                                                |                  |       |            |     | 1    | <b></b> | I   |              |
|                                                | モード 1            | データあり | 1346       | 301 | 39   | 1024    | 768 |              |
|                                                | モード 2            | データなし | 1346       | 216 | 35   | 1024    | 768 | $\leftarrow$ |
|                                                | モード3             | データなし | 1343       | 216 | 35   | 1024    | 768 |              |
|                                                | モード 4            | データなし | 1343       | 216 | 35   | 1024    | 768 |              |
| × )                                            | モードち             | データなし | 1343       | 216 | 35   | 1024    | 768 |              |
|                                                |                  |       | <u> </u>   |     |      |         | ্যা |              |
| -11 -                                          | ∖ 何も登            | 録されて  | 総          | 「ット | 数、水  | 平位置     | 、垂直 | 位置、          |
| いません。 画面領域 H、画面領域 Vを表示し                        |                  |       |            |     |      |         |     |              |
|                                                | ヽ <sub>メモリ</sub> | ーアイコン | , <i>t</i> | J.  |      |         |     |              |

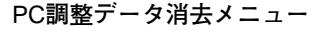

|             | データ消去                   | - E    | -F1  | <b>7</b> | ータあり |      |          |               |
|-------------|-------------------------|--------|------|----------|------|------|----------|---------------|
| ß           | どのモード                   | を消去します | すか?  |          |      |      |          |               |
|             |                         |        |      |          | 1    | -    |          |               |
|             | モード 1                   | テータあり  | 1346 | 301      | 39   | 1024 | 768      | $\Rightarrow$ |
|             | モード 2                   | データなし  | 1346 | 216      | 35   | 1024 | 768      |               |
|             | モード3                    | データなし  | 1343 | 216      | 35   | 1024 | 768      |               |
|             | モード 4                   | データなし  | 1343 | 216      | 35   | 1024 | 768      |               |
| <b>K</b> )  | モード5                    | データなし  | 1343 | 216      | 35   | 1024 | 768      |               |
|             | $\backslash$            |        |      |          |      |      | ]        |               |
| -3 <b>1</b> | $\setminus_{\vec{r}-g}$ | 消去アイ:  | コン   |          | メニュ  | ーを終  | 、<br>了しる | ます            |

## コンピュータシステムモード一覧

## コンピュータの信号がアナログの場合

プロジェクターにはあらかじめ以下のシステムモードが用意されています。(カスタムモード 1~5 は含みません。) 接続されたコンピュータの信号を判別して、プロジェクターが以下のシステムモードを自動で選択します。

| システム<br>モード | 解像度        | 水平周波数<br>(KHz) | 垂直周波数<br>(Hz)      | システム<br>モード  | 解像度         | 水平周波数<br>(KHz) | 垂直周波数<br>(Hz)      |
|-------------|------------|----------------|--------------------|--------------|-------------|----------------|--------------------|
| VGA 1       | 640 x 480  | 31.47          | 59.88              | XGA 10       | 1024 x 768  | 62.04          | 77.07              |
| VGA 2       | 720 x 400  | 31.47          | 70.09              | XGA 11       | 1024 x 768  | 61.00          | 75.70              |
| VGA 3       | 640 x 400  | 31.47          | 70.09              | XGA 12       | 1024 x 768  | 35.522         | 86.96<br>(インターレース) |
| VGA 4       | 640 x 480  | 37.86          | 74.38              | XGA 13       | 1024 x 768  | 46.90          | 58.20              |
| VGA 5       | 640 x 480  | 37.86          | 72.81              | XGA 14       | 1024 x 768  | 47.00          | 58.30              |
| VGA 6       | 640 x 480  | 37.50          | 75.00              | XGA 15       | 1024 x 768  | 58.03          | 72.00              |
| VGA 7       | 640 x 480  | 43.269         | 85.00              | Mac 19       | 1024 x 768  | 60.24          | 75.08              |
| Mac LC13    | 640 x 480  | 34.97          | 66.60              | Mac 21       | 1152 x 870  | 68.68          | 75.06              |
| Mac 13      | 640 x 480  | 35.00          | 66.67              | SXGA 1       | 1152 x 864  | 64.20          | 70.40              |
| RGB         |            | 15.625         | 50.00<br>(インターレース) | SXGA 2       | 1280 x 1024 | 62.50          | 58.60              |
| RGB         |            | 15.734         | 60.00<br>(インターレース) | SXGA 3       | 1280 x 1024 | 63.90          | 60.00              |
| SVGA 1      | 800 x 600  | 35.156         | 56.25              | SXGA 4       | 1280 x 1024 | 63.34          | 59.98              |
| SVGA 2      | 800 x 600  | 37.88          | 60.32              | SXGA 5       | 1280 x 1024 | 63.74          | 60.01              |
| SVGA 3      | 800 x 600  | 46.875         | 75.00              | SXGA 6       | 1280 x 1024 | 71.69          | 67.19              |
| SVGA 4      | 800 x 600  | 53.674         | 85.06              | SXGA 7       | 1280 x 1024 | 81.13          | 76.107             |
| SVGA 5      | 800 x 600  | 48.08          | 72.19              | SXGA 8       | 1280 x 1024 | 63.98          | 60.02              |
| SVGA 6      | 800 x 600  | 37.90          | 61.03              | SXGA 9       | 1280 x 1024 | 79.976         | 75.025             |
| SVGA 7      | 800 x 600  | 34.50          | 55.38              | SXGA 10      | 1280 x 960  | 60.00          | 60.00              |
| SVGA 8      | 800 x 600  | 38.00          | 60.51              | SXGA 11      | 1152 x 900  | 61.20          | 65.20              |
| SVGA 9      | 800 x 600  | 38.60          | 60.31              | SXGA 12      | 1152 x 900  | 71.40          | 75.60              |
| SVGA 10     | 800 x 600  | 32.70          | 51.09              | SXGA 13      | 1280 x 1024 | 50.00          | 86.00<br>(インターレース) |
| SVGA 11     | 800 x 600  | 38.00          | 60.51              | SXGA 14      | 1280 x 1024 | 50.00          | 94.00<br>(インターレース) |
| Mac 16      | 832 x 624  | 49.72          | 74.55              | SXGA 15      | 1280 x 1024 | 63.37          | 60.01              |
| XGA 1       | 1024 x 768 | 48.36          | 60.00              | SXGA 16      | 1280 x 1024 | 76.97          | 72.00              |
| XGA 2       | 1024 x 768 | 68.677         | 84.997             | SXGA 17      | 1152 x 900  | 61.85          | 66.00              |
| XGA 3       | 1024 x 768 | 60.023         | 75.03              | SXGA 18      | 1280 x 1024 | 46.43          | 86.70<br>(インターレース) |
| XGA 4       | 1024 x 768 | 56.476         | 70.07              | SXGA 19      | 1280 x 1024 | 63.79          | 60.18              |
| XGA 5       | 1024 x 768 | 60.31          | 74.92              | Mac          | 1280 x 960  | 75.00          | 75.08              |
| XGA 6       | 1024 x 768 | 48.50          | 60.02              | Mac          | 1280 x 1024 | 80.00          | 75.08              |
| XGA 7       | 1024 x 768 | 44.00          | 54.58              | 720p (HDTV)  |             | 45.00          | 60.00              |
| XGA 8       | 1024 x 768 | 63.48          | 79.35              | 1035i (HDTV) |             | 33.75          | 60.00<br>(インターレース) |
| XGA 9       | 1024 x 768 | 36.00          | 87.17<br>(インターレース) | 1080i (HDTV) |             | 33.75          | 60.00<br>(インターレース) |

※ 仕様は改善のため予告なしに変更する場合があります。

※ SXGA、Mac21、Mac、720p (HDTV)、1035i (HDTV)、1080i (HDTV)の信号を投写するときは、信号をデジタル圧縮して 写しますので、線や文字がオリジナルの画像と多少異なる場合があります。

※ ドットクロックが 140MHz 以上のコンピュータの信号には対応しておりません。

### コンピュータの信号がデジタルの場合

DVI 入力端子からデジタル信号を入力する場合、以下のシステムモードに対応しています。

| システム<br>モード | 解像度        | 水平周波数<br>(KHz) | 垂直周波数<br>(Hz) | システム<br>モード | 解像度         | 水平周波数<br>(KHz) | 垂直周波数<br>(Hz)       |
|-------------|------------|----------------|---------------|-------------|-------------|----------------|---------------------|
| D-VGA       | 640 x 480  | 31.469         | 59.940        | D-SXGA1     | 1280 x 1024 | 63.981         | 60.020              |
| D-SVGA      | 800 x 600  | 37.879         | 60.317        | D-SXGA2     | 1280 x 1024 | 60.276         | 58.069              |
| D-XGA       | 1024 x 768 | 48.363         | 60.004        | D-SXGA3     | 1280 x 1024 | 31.65          | 29.8<br>(Interlace) |

※仕様は改善のため予告なしに変更する場合があります。

## イメージの調整

### IMAGEボタンでイメージモードを選択する

リモコンの IMAGEボタンを押すごとに、イメージモードが「スタ ンダード」「ハイコントラスト」「カスタム」と切り換わります。

#### スタンダード

「コントラスト」「明るさ」「ホワイトバランス(赤/緑/青)」「ガ ンマ補正」が、工場出荷時設定の標準値になります。

#### ハイコントラスト

中間調の再現性が高くなります。暗くできない場所での見ばえを 改善します。

#### カスタム

イメージ調整メニューでマニュアル調整した画質を呼び出します。 (下記参照)

### イメージ選択メニューでイメージモードを選択する

- MENUボタンを押してメニューバーを出し、ポイントボタン 1 の左右方向でポインタをイメージ選択メニューのアイコンに 合わせます。
- ポイントボタンの下方向でポインタをメニュー内に下ろして 2 お好みのイメージモードにポインタを合わせ、SETボタンで 選びます。

#### スタンダード **F**

「コントラスト|「明るさ|「ホワイトバランス(赤/緑/青)|「ガ ンマ補正」が、工場出荷時設定の標準値になります。

#### ハイコントラスト

中間調の再現性が高くなります。暗くできない場所での見ばえを 改善します。

#### カスタム

イメージ調整メニューでマニュアル調整した画質を呼び出します。 (次ページ参照)

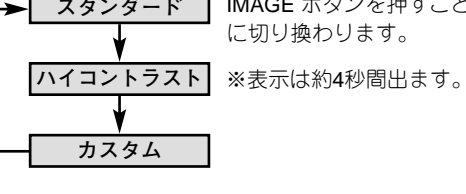

<u>IMAGE ボタン</u>

スタンダード IMAGE ボタンを押すごと に切り換わります。

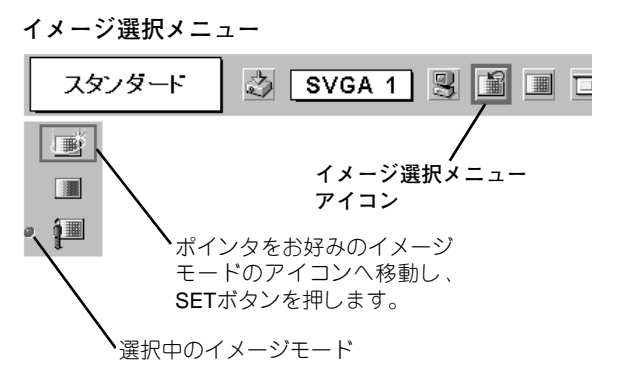

### マニュアルでイメージ調整を行なう

- MENUボタンを押してメニューバーを出し、ポイントボタン の左右方向でポインタをイメージ調整メニューのアイコンに 合わせます。
- 2 ポイントボタンの下方向でポインタをメニュー内に下ろして 調整したい項目のアイコンにポインタを合わせ、SET ボタ ンで選択します。 選んだ項目の調整画面が現われます。調整は画面を見ながら ポイントボタンの左右方向で行ないます。

#### コントラスト

ポイントボタンの左方向でコントラストが薄くなり、ポイントボ タンの右方向でコントラストが濃くなります。(0から 63 まで)

#### 🧼 明るさ

ポイントボタンの左方向で画像が暗くなり、ポイントボタンの右方向で画像が明るくなります。(0から63まで)

#### 👰 ホワイトバランス(赤)

ポイントボタンの左方向で赤の色調が薄くなり、ポイントボタンの右方向で赤の色調が濃くなります。(0から 63まで)

#### 🐶 ホワイトバランス(緑)

ポイントボタンの左方向で緑の色調が薄くなり、ポイントボタンの右方向で緑の色調が濃くなります。(0から 63 まで)

#### 🚱 ホワイトバランス(青)

ポイントボタンの左方向で青の色調が薄くなり、ポイントボタンの右方向で青の色調が濃くなります。(0から 63 まで)

#### - ガンマ補正

ポイントボタンの左右方向で画像の白レベルから黒レベルまでの コントラストバランスを調整します。(0から15まで)

### 3 🖏 メモリー

ポインタをメモリーアイコンに合わせ、SETボタンを押す と、「OK?」が現われます。 「はい」にポインタを合わせたまま SET ボタンを押すと、 カスタムモードとして登録されます。 「いいえ」にポインタを合わせて SET ボタンを押すと、 イメージ調整メニューに戻ります。

#### 🖍 リセット

調整した内容をキャンセルし、調整前の値を表示します。

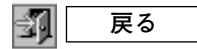

メニューを終了します。

イメージ調整メニュー

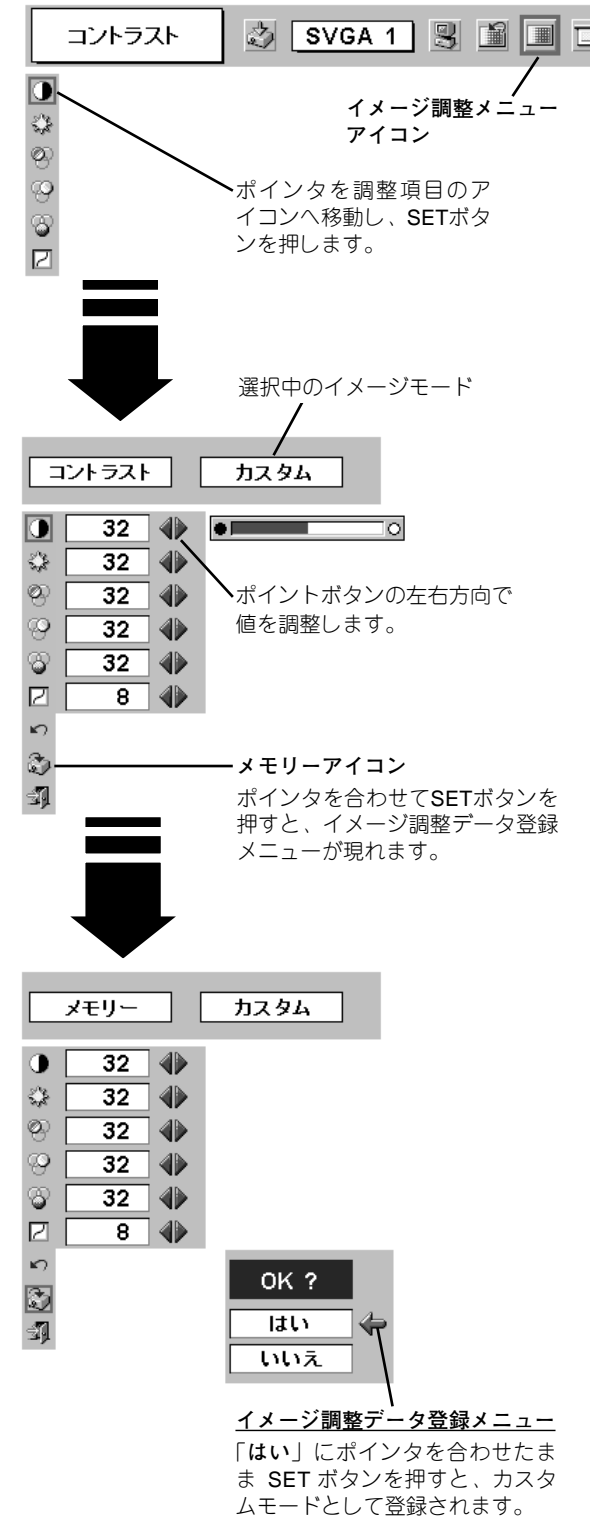

## 適切な画像サイズに調整する

本機の液晶パネルは 1024x768 ドットです。お好みにより、画像サイズや水平スケールを変えることができます。

- MENU ボタンを押してメニューバーを出し、ポイントボタン の左右方向でポインタをスクリーンメニューのアイコンに合 わせます。
- ポイントボタンの下方向でポインタをメニュー内に下ろして 選択したい機能のアイコンにポインタを合わせ、SET ボタン で選択します。

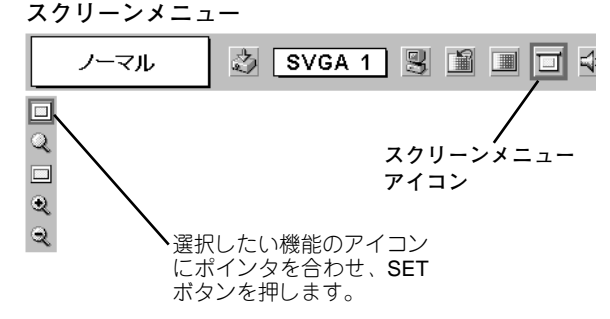

#### 🔲 ノーマル

画像を有効投写画面(1024x768ドット)の高さに合わせて投写します。

#### 🔍 リアル

画像をオリジナルサイズで投写します。画像サイズが有効投写画面(1024x768ドット)よりも大きいときは、自動的に「デジタルズ-ム+」モードに入ります。

#### 🔲 ワイド

画像を有効投写画面 (1024x768ドット) の幅に合わせ、横16:縦 9 のワイド画面で投写します。

#### 🔍 デジタルズーム 🕇

「デジタルズーム +」を選択するとメニューバーが画面から消え、 「D.Zoom +」表示が現われます。 SETボタンを押すごとに画像が拡大します。 ポイントボタンの上下左右方向で画像を移動させます。 画像の移動機能は、画像サイズが有効投写画面(1024x768ドット) よりも大きいときのみはたらきます。 リモコンの D.ZOOM ▲ ボタンを押しても画像の拡大ができます。

#### 🔍 デジタルズーム –

「デジタルズーム –」を選択するとメニューバーが画面から消え、 「D.Zoom –」表示が現われます。 SETボタンを押すごとに画像が縮小します。 リモコンの D.ZOOM ▼ ボタンを押しても画像の縮小ができます。

- ※「デジタルズーム」モードから抜けるときは、D.ZOOM、SET、ポイント、LASER 以外のボタンを押します。
- ※ システムメニューで 1035i (HDTV) や 1080i (HDTV) のシステムモードが選択されているときは、スクリーンメニューは機能 しません。
- ※ システムメニューで RGB のシステムモードが選択されているときは、「リアル」と「デジタルズーム +/-」は選択できま せん。
- ※ システムメニューで 720p (HDTV) のシステムモードが選択されているときは、「**ワイド**」は選択できません。
- ※本機は SXGA (1280x1024 ドット) を超える解像度には対応しておりません。お使いのコンピュータの解像度が SXGA (1280x1024 ドット)を超える場合は、プロジェクターに接続する前に低い解像度に再設定してください。
- ※ XGA (1024x768ドット) 以外の画像データは、初期画面で有効投写画面 (1024x768ドット) に合うように自動的に画像サイ ズが変換されます。
- ※ PC調整メニューでマニュアル調整したカスタムモードをコンピュータのシステムモードに使用しているときは、「デジタル ズーム+」モードのときの画像の移動機能は正しくはたらかないことがあります。

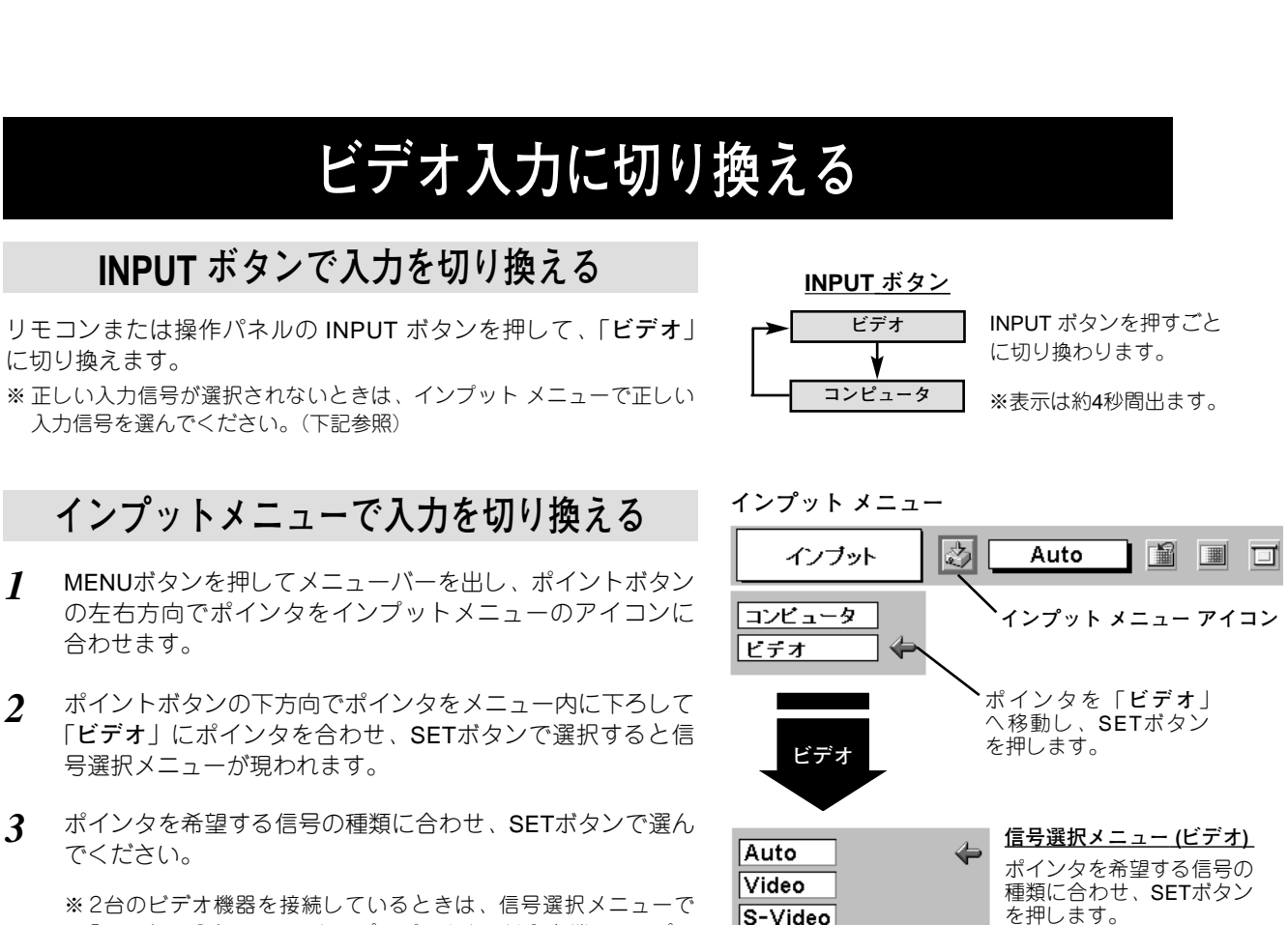

Y,Pb/Cb,Pr/Cr

ź1

 ※2台のビデオ機器を接続しているときは、信号選択メニューで「Auto」に設定していても、プロジェクターは入力端子へのプラ グの挿入(信号の有無ではない)を検知して
 1) Y, Cb/Pb, Pr/Cr、2) S-Video、3) Y (Video)の接続順位で入力 端子を自動選択します。
 希望する入力端子が選択されないときは、信号選択メニューで ポインタを合わせ、SETボタンで選択してください。

ビデオ入力

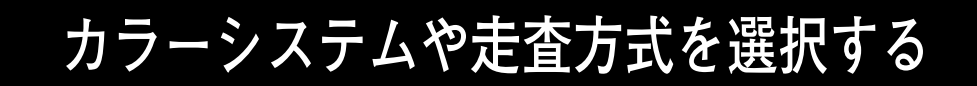

- MENUボタンを押してメニューバーを出し、ポイントボタン の左右方向でポインタをシステムメニューのアイコンに合わ せます。
- 2 ポインタを希望するカラーシステムまたは走査方式に合わせ、SETボタンで選んでください。

### Y (VIDEO) または S-VIDEO 端子入力選択時

#### Auto(自動)

入力信号のカラーシステムにプロジェクターが自動で対応します。 ※ PAL-MとPAL-Nは、「Auto」に設定しても、システムは自動で選択され ません。ポインタを合わせ、SETボタンを押して選んでください。

#### PAL · SECAM · NTSC · NTSC4.43 · PAL-M · PAL-N

対応できるカラーシステムの一覧です。日本のカラーシステムは NTSCです。入力信号の状態が悪く、「Auto」に設定してもシステ ムが自動で選択されないとき(色ムラがある、色が出ないときな ど)は、「NTSC」を選んでください。

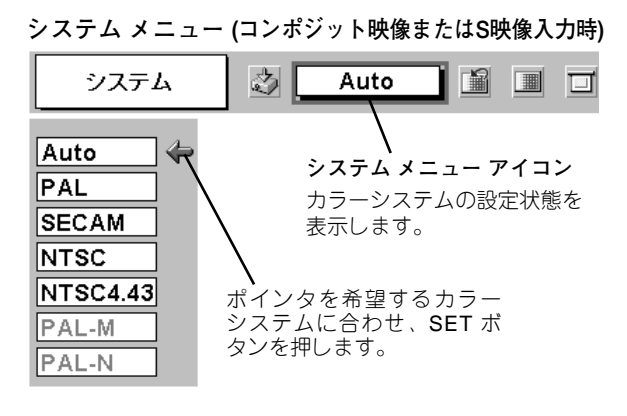

### Y, Pb/Cb, Pr/Cr 端子入力選択時

#### Auto(自動)

入力信号の走査方式にプロジェクターが自動で対応します。

#### コンポーネント映像の走査方式

正しい映像が再生されないときは、1080i、1035i、720p、575p、 480p、575i、480iの中から正しい走査方式を選んでください。

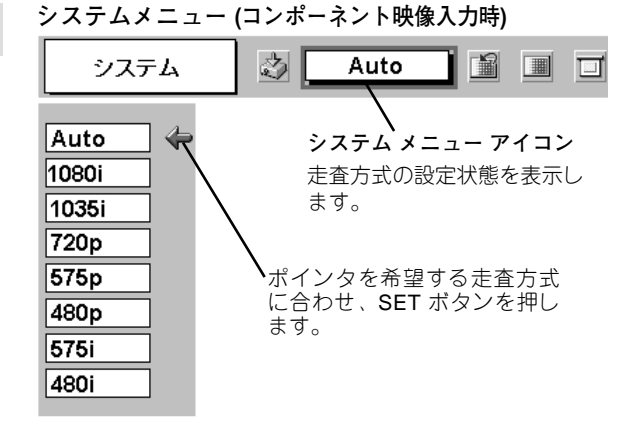

## イメージの調整

### IMAGEボタンでイメージモードを選択する

リモコンの IMAGEボタンを押すごとに、イメージモードが「スタ ンダード」「シネマ」「カスタム」と切り換わります。

#### スタンダード

「コントラスト」「明るさ」「色の濃さ」「色合い」「ホワイトバラ ンス(赤/緑/青)」「画質」「ガンマ補正」が、工場出荷時設定の 標準値になります。

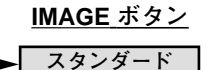

シネマ

カスタム

IMAGE ボタンを押すごと に切り換わります。

※表示は約4秒間出ます。

#### シネマ

映画を見るのに適した階調表現を重視した画質に設定します。

#### カスタム

イメージ調整メニューでマニュアル調整した画質を呼び出します。 (次ページ参照)

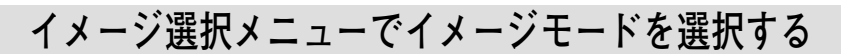

- MENUボタンを押してメニューバーを出し、ポイントボタン の左右方向でポインタをイメージ選択メニューのアイコンに 合わせます。
- 2 ポイントボタンの下方向でポインタをメニュー内に下ろして お好みのイメージモードにポインタを合わせ、SETボタンで 選びます。

#### スタンダード

「コントラスト」「明るさ」「色の濃さ」「色合い」「ホワイトバラ ンス(赤/緑/青)」「画質」「ガンマ補正」が、工場出荷時設定の 標準値になります。

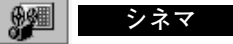

映画を見るのに適した階調表現を重視した画質に設定します。

### カスタム

イメージ調整メニューでマニュアル調整した画質を呼び出します。 (次ページ参照)

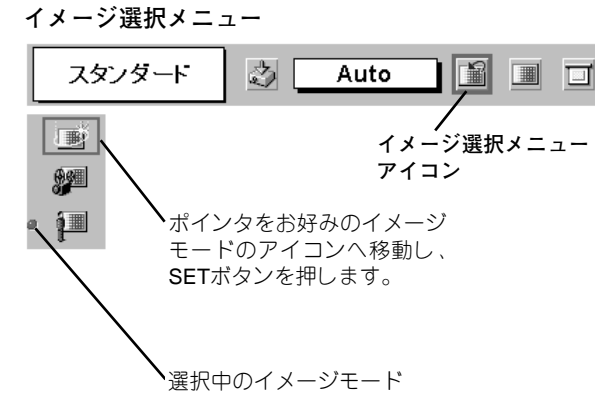

### マニュアルでイメージ調整を行なう

- MENU ボタンを押してメニューバーを出し、ポイントボタンの左右方向でポインタをイメージ調整メニューのアイコンに合わせます。
- 2 ポイントボタンの下方向でポインタをメニュー内に下ろして 調整したい項目のアイコンにポインタを合わせ、SET ボタ ンで選択します。 選んだ項目の調整画面が現われます。調整は画面を見ながら ポイントボタンの左右方向で行ないます。

#### コントラスト

ポイントボタンの左方向でコントラストが薄くなり、ポイントボ タンの右方向でコントラストが濃くなります。(0から 63まで)

#### 🧼 明るさ

ポイントボタンの左方向で映像が暗くなり、ポイントボタンの右方向で映像が明るくなります。(0から63まで)

#### 色の濃さ

ポイントボタンの左方向で色が薄くなり、ポイントボタンの右方 向で色が濃くなります。(0から63まで)

#### ●●●●●●●●●●●●●●●●●●●●●●●●●●●●●●●●●●●●●●●●●●●●●●●●●●●●●●●●●●●●●●●●●●●●●●●●●●●●●●●●●●●●●●●●●●●●●●●●●●●●●●●●●●●●●●●●●●●●●●●●●●●●●●●●●●●●●●●●●●●●●●●●●●●●●●●●●●●●●●●●●●●●●●●●●●●●●●●●●●●●●●●●●●●●●●●●●●●●●●●●●●●●

ポイントボタンの左方向で色が紫がかり、ポイントボタンの右方 向で色が緑がかります。(0から63まで)

#### 🕗 😳 🐻 ホワイトバランス(赤・緑・青)

ポイントボタンの左方向で各色調は薄くなり、ポイントボタンの 右方向で各色調は濃くなります。(各色 0 から 63 まで)

#### 🕕 画 質

ポイントボタンの左方向で映像がやわらかくなり、ポイントボタンの右方向で映像がくっきりなります。(0から 31まで)

#### 🕗 ガンマ補正

ポイントボタンの左右方向で映像の白レベルから黒レベルまでの コントラストバランスを調整します。(0から15まで)

※ カラーシステムが PAL、SECAM、PAL-M、PAL-N のときは、「色合い」の調整はできません。(34ページ参照)

イメージ調整メニュー ಎ コントラスト Auto イメージ調整メニュ・ 4 アイコン ٩ 0 ポインタを調整項目のアイ ¥ コンへ移動し、SETボタン を押します。 コントラスト カスタム 0 32 ۲ 4 32 ポイントボタンの左右方向で ۵ 32 値を調整します。  $\odot$ 32 **W**. ・ポインタを合わせ、SETボタン を押すと、さらに詳しい調整 ができます。 ·ポインタを合わせ、SETボタンを 押すと、前の画面表示に戻ります。 <u>م</u> 0 32 • \_0 9 32 ポイントボタンの左右方向で 8 32 値を調整します。 ۲ 15  $\square$ 8 ID) -メモリーアイコン ٢ ポインタを合わせ、SETボタン -) | を押すと、イメージ調整データ 登録メニューが現れます。

3 ීා メモリー ポインタをメモリーアイコンに合わせ、SETボタンを押す と、「OK?」が現われます。 「はい」にポインタを合わせたまま SET ボタンを押すと、

カスタムモードとして登録されます。 「いいえ」にポインタを合わせて SET ボタンを押すと、 イメージ調整メニューに戻ります。

#### 🔊 リセット

調整した内容をキャンセルし、調整前の値を表示します。

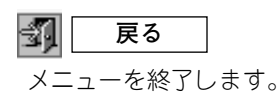

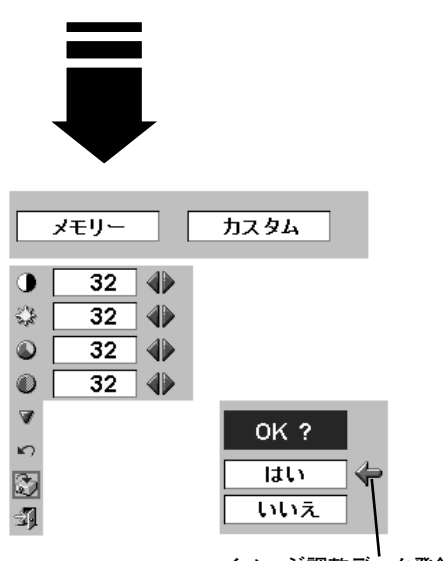

<u>イメージ調整データ登録メニュー</u> 「はい」にポインタを合わせたま ま SET ボタンを押すと、カスタ ムモードとして登録されます。

## 画面のサイズを選択する

お好みにより、画面サイズを2種類の中から選択できます。

- MENU ボタンを押してメニューバーを出し、ポイントボタン 1 の左右方向でポインタをスクリーンメニューのアイコンに合 わせます。
- ポイントボタンの下方向でポインタをメニュー内に下ろして 2 選択したい機能のアイコンにポインタを合わせ、SET ボタン で選択します。

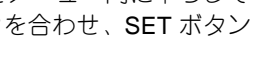

#### 🔲 ノーマル

通常の映像のアスペクト比(横:縦)4:3で投写します。

#### 🔲 ワイド

- 通常の映像信号 (アスペクト比 4:3) をアスペクト比 16:9 の ワイド画面で投写します。
- ※ システムメニューで 1080i、1035i または 720p の信号 (アスペクト比 16:9) が選択されているときは、スクリーンメニューは機能しま せん。(35ページ参照)

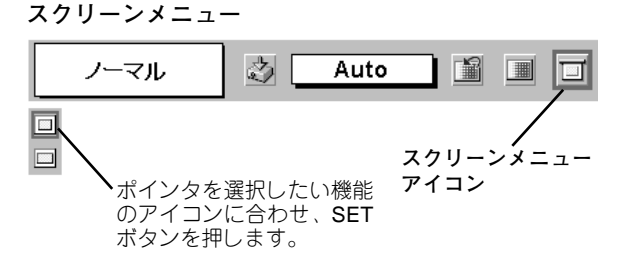

## セッティングメニューの設定

- MENUボタンを押してメニューバーを出し、ポイントボタン の左右方向でポインタをセッティングメニューのアイコンに 合わせます。
- ポイントボタンの下方向でポインタをメニュー内に下ろして 設定する項目のアイコンにポインタを合わせ、SET ボタン で選択します。 選んだ項目の設定画面が現われます。

#### ||22|| 言語

画面表示の言語を切り換える機能です。英語、ドイツ語、フラン ス語、イタリア語、スペイン語、ポルトガル語、オランダ語、ス ウェーデン語、中国語、ハングル語、日本語の11か国語の中か ら選べます。

#### 🕝 キーストーン

画面の台形ひずみを補正する機能です。キーストーンを選択する と画面からメニュー表示が消えて「キーストーン」表示が現われ、 キーストーン調整モードに入ります。ポイントボタンの上下方向 で画面の台形ひずみを補正します。(21ページ参照)

#### ] ブルーバック

信号のないときにブルーの画面を出す機能です。この機能を 「オン」にすると、画像の再生前や中断時のノイズの画面を写さ ずにブルーの画面を写します。

#### 📰 オンスクリーン表示

画面表示を出す・出さないを選択する機能です。 オン・・・すべての画面表示を出します。 オフ・・・以下の画面表示以外は出しません。 ・メニューバー表示(19ページ参照)

・電源を切るときの「もう一度押すと電源が切れます」の表示

#### Conan 🔲 🔲

この機能を「**オフ**」にすると、電源を入れたときのロゴ表示を 画面に出しません。

#### 王 天吊り

この機能を「オン」にすると、画像の上下左右を反転して写します。天井から逆さに吊り下げて設置するときに設定します。

※ 吊り下げ型の設置には、専用の天吊り金具を使います。 詳しくは、お買い上げの販売店にお問い合わせください。

#### 🚔 リア投映

この機能を「オン」にすると、画像の左右を反転して写します。 透過型スクリーンの後ろから投映するときに設定します。 セッティング メニュー

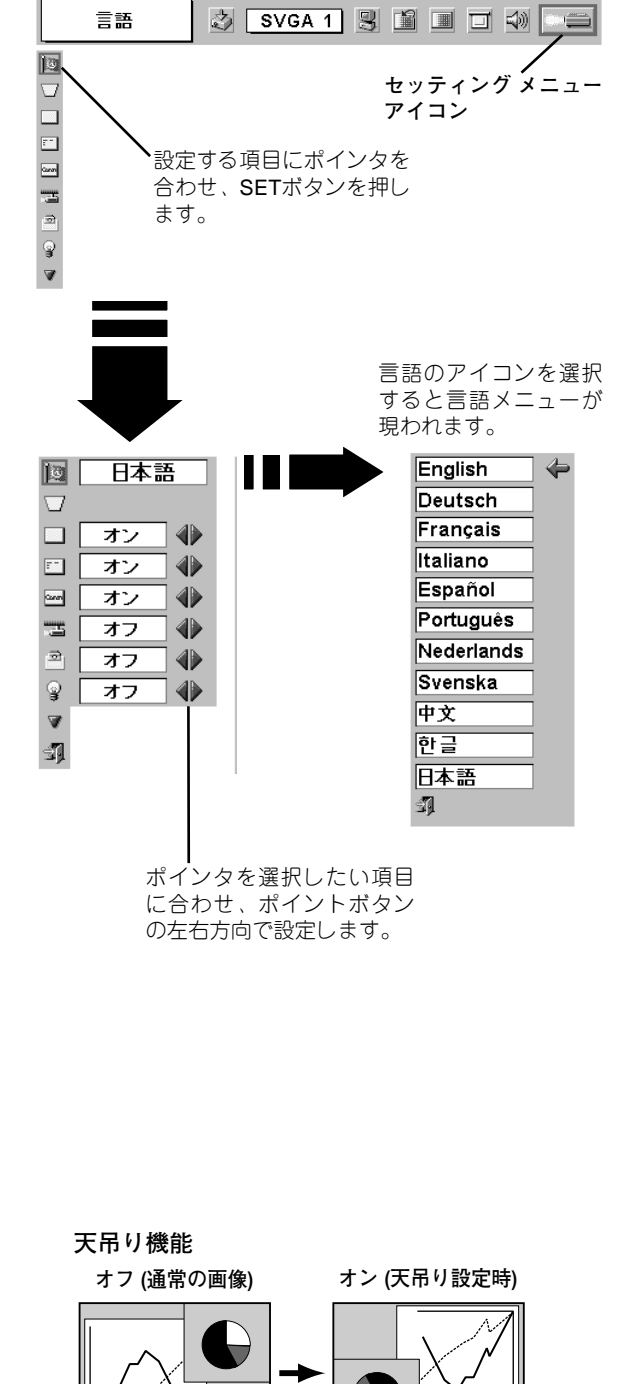

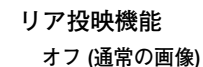

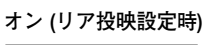

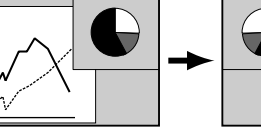

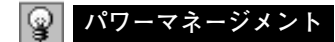

入力信号がなく、プロジェクターが操作されない状態が 5分30秒 続くと、ランプを消灯する機能です。

オン・・・無信号と無操作の状態が 30秒続くと、ランプ画面に 「入力信号なし」とタイマーの表示が現われ、この後 無信号と無操作が5分間続くとランプが消灯し、パ ワーマネージメントモードになります。 (パワーマネージメント機能とそのはたらきについ て、詳しくは 25ページをごらんください。)

オフ・・・ パワーマネージメント機能を解除します。

※工場出荷時は「オン」に設定されています。

#### ÿ オンスタート

電源コードを接続すると、リモコンや操作パネルの POWER ボ タンを押さなくても自動的にプロジェクターの電源を入れる機能 です。

- **オン・・・**電源コードを接続すると同時にプロジェクターの 電源が入ります。
- オフ・・・ 通常の電源の入り・切りを行ないます。電源コード を接続しても、リモコンまたは操作パネルの POWERボタンを押さなければプロジェクターの電 源は入りません。
- ※工場出荷時は「オフ」に設定されています。

#### 🚀 リモコンコード

本機は2種類の異なるリモコンコードで操作させることができま す。工場出荷時は「コード 1」に設定されており、2台目のプロ ジェクター用(拡張用)として「コード 2」に設定することがで きます。本機を2台ご使用の場合、リモコンコードを別々に設定 しておくと、誤動作防止になります。

- コード1・・・1台目のプロジェクター用に使用します。
- コード2・・・2台目のプロジェクター用(拡張用)に使用します。

※本機(プロジェクター)を「コード2」に設定した場合、リモコン本体のコードも「コード2」に切り換える必要があります。リモコンのMENUとIMAGEボタンの両方を10秒以上押すと、リモコン本体のコードが「コード2」に切り換わります。リモコン本体のコードを切り換えた後は、リモコンが正しく動作するか確認してください。リモコン本体のコードを「コード1」に戻すときは、前述と同じ手順を行なうか、またはリモコンのALL OFFスイッチを「ALL OFF」にしてください。また、リモコンの電池交換を行なうと、リモコン本体のコードが「コード1」に戻ります。

※ SET・右クリック・ポイントボタンは、リモコンコードを切り換えて もコードは切り換わりません。

#### 🔜 ランプカウンターリセット

ランプカウンターをリセットするメニューです。光源ランプを 交換したとき以外はリセットしないでください。 (46ページ参照)

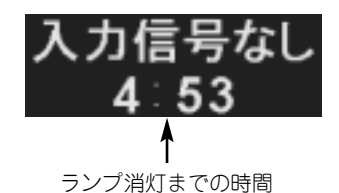

#### その他の設定項目

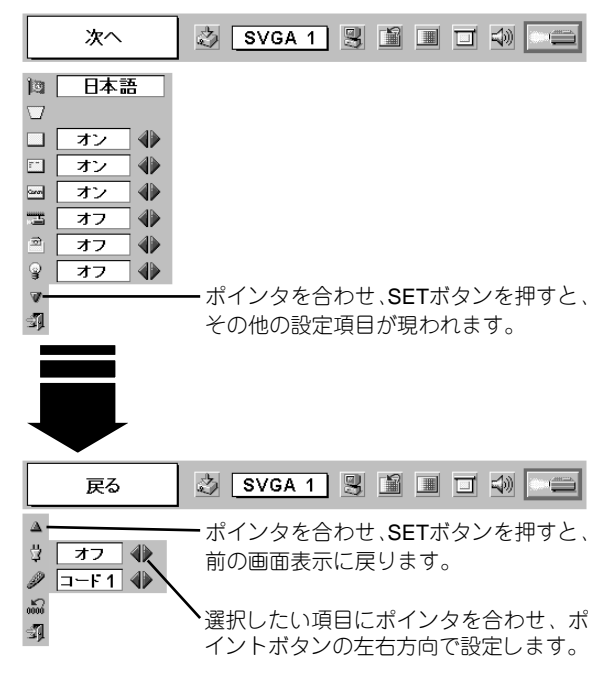

ランプカウンターリセット

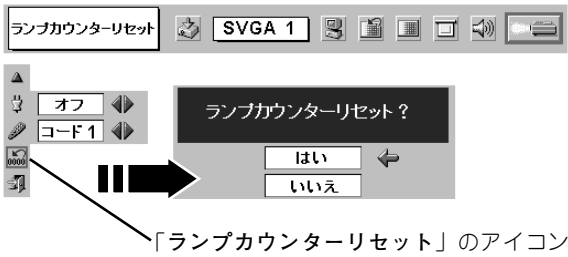

にポインタを合わせ、SET ボタンを押すと 「**ランプカウンターリセット**?」の表示が 現われます。

機器をつなぐ端子

続

本機の側面にはコンピュータやビデオ機器を接続するための入出力端子を装備しています。機器をつなぐときは、 この章を参照して正しく接続してください。

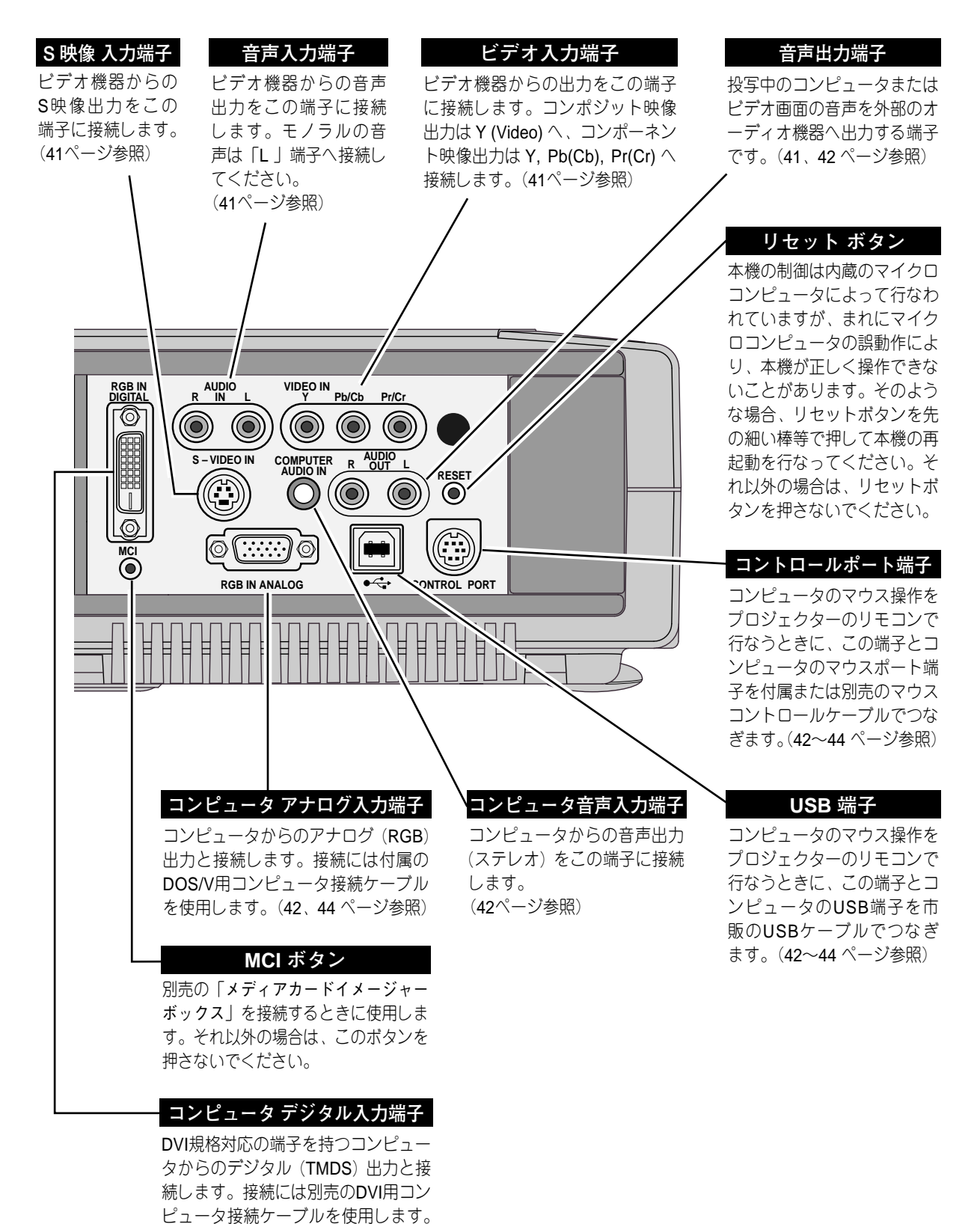

(42、44 ページ参照)

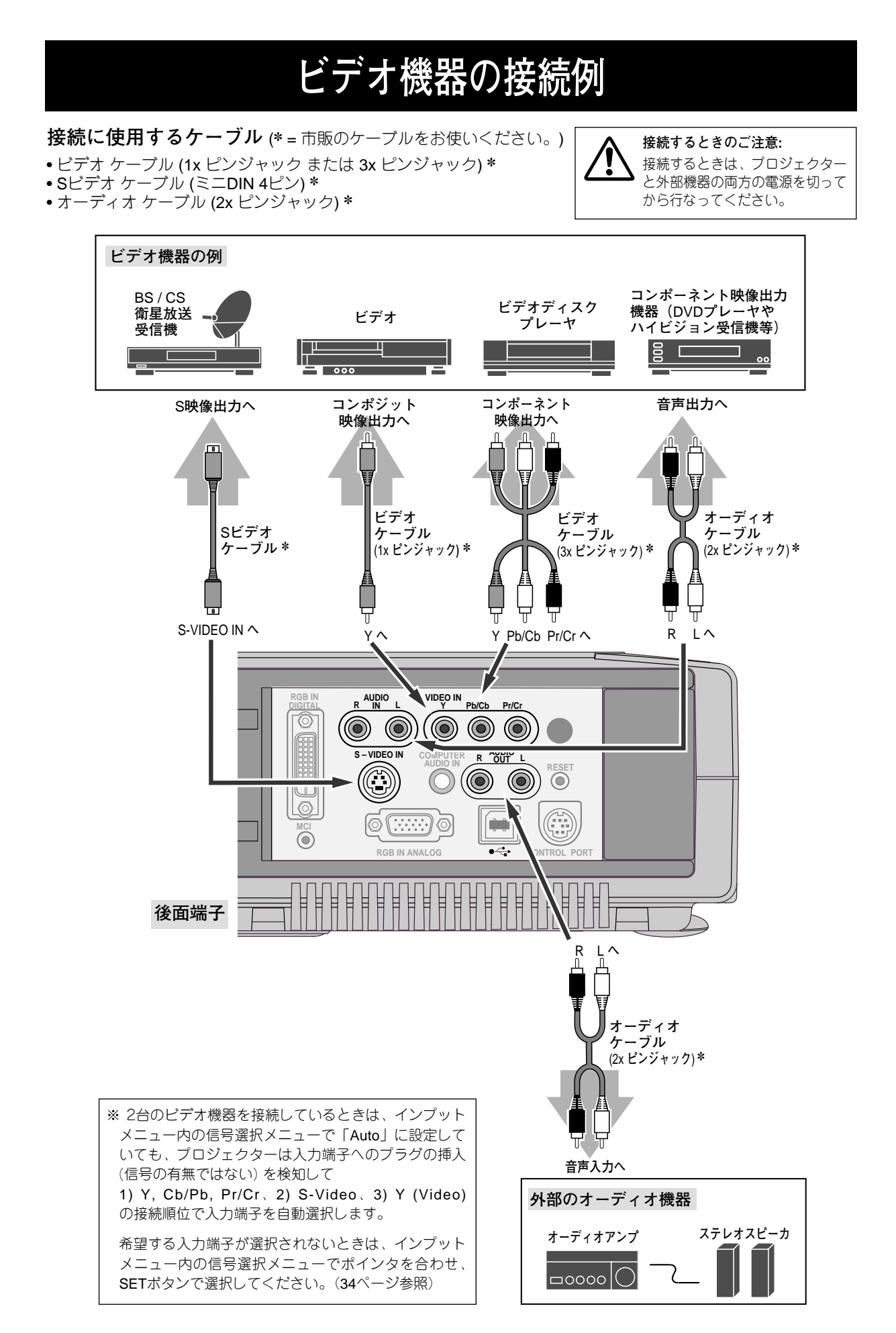

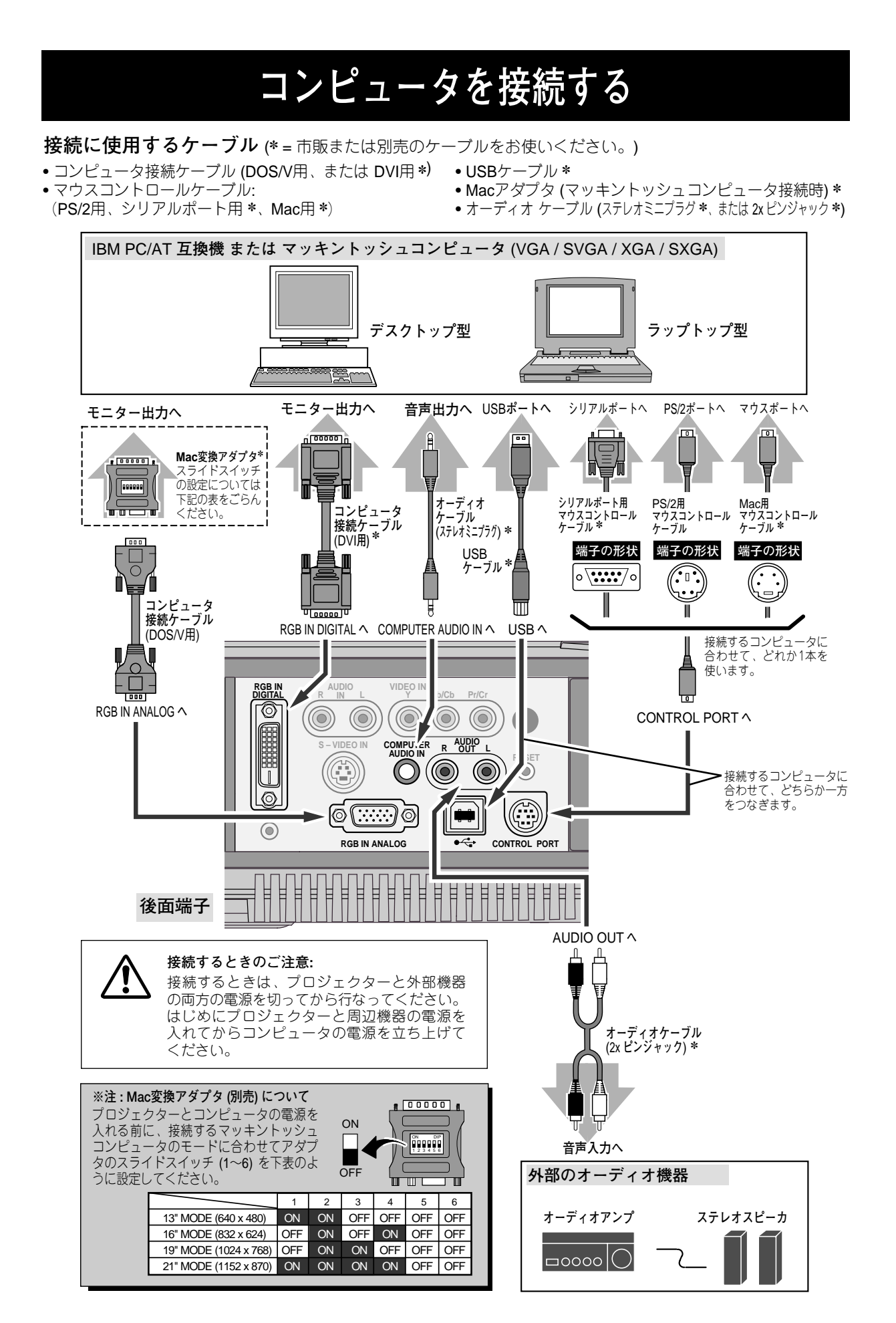

## リモコンでコンピュータを操作する

付属のリモコンはコンピュータのワイヤレスマウスとしてお使いいただけます。コンピュータマウスの代わりに リモコンでポインタを操作することができます。

### 準備をしてください

リモコンをワイヤレスマウスとして使用するには、マウスドライバが必要です。お使いのコンピュータにマウス ドライバがインストールされていることを確認してください。

また、はじめにコンピュータの環境設定でマウスポート<sup>\*\*±1</sup>が、マウスコントロールケーブル (付属または別売) を接続するポートに設定してあることを確認してください。

- 付属または別売のマウスコントロールケーブルで、 コンピュータのマウスポート(または USBポート) と、本機の CONTROL PORT端子(または USB端子) を接続します。\*<sup>注2</sup>(42ページを参照)
- 2 マウスコントロールケーブルを接続したら、はじめ にプロジェクターの電源を入れてからコンピュータ の電源を立ち上げてください。先にコンピュータの 電源を立ち上げると正しく動作しない場合があり ます。

※注1:マウスポートは、コンピュータのマウ スを接続する端子です。設定のしかた は、お使いになるコンピュータの説明 書を参照してください。

※注2:一部のコンピュータでマウスポートの ないものは、シリアル用マウスコント ロールケーブルを使ってシリアルポー トに接続します。

> USB端子付きのコンピュータで USB マウスをお使いの場合は、市販の USBケーブルでコンピュータと本機の USB端子を接続します。

### マウスポインタの動かし方

マウスポインタの操作は、リモコンの「ポイントボタン」「SETボタン」「右クリックボタン」で行ないます。

#### ポイントボタン

マウスポインタの移動を行ないます。ポイントボタンの 上下左右方向を押すと、マウスポインタが移動します。 ※ オンスクリーンメニューの画面が出ている間は、ポイントボタン はメニューのポインタの移動用になります。メニューを消すと、 再びコンピュータのマウス操作ができるようになります。

#### SET (左クリック) ボタン

コンピュータマウスの左クリックのはたらきをします。 ドラッグするときは、SETボタンを押したままポインタボタ ンで移動させます。

#### 右クリック ボタン

コンピュータマウスの右クリックのはたらきをします。

ポイントボタン (ポインタが動きます)

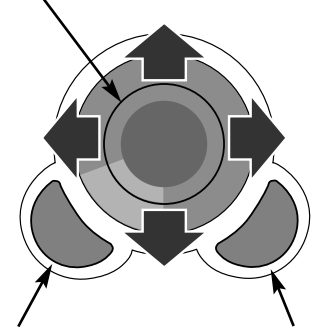

SET ボタン (マウスの左クリック)

右クリック ボタン (マウスの右クリック)

## 端子の仕様

### RGB IN ANALOG(コンピュータ アナログ入力端子)

コンピュータからのアナログ (RGB) 出力を接続する端子です。接続には、DOS/V用コンピュータ接続ケーブル (付属) をご使用ください。マッキントッシュコンピュータを接続するときは、Mac変換アダプタ (別売) が別途 必要です。詳しくは、お買い上げの販売店にご相談ください。

ミニ D-sub 15ピン

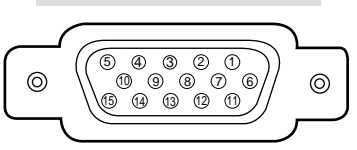

| 1 | R         | 9  | +5V パワー   |
|---|-----------|----|-----------|
| 2 | G         | 10 | 接地 (垂直同期) |
| 3 | В         | 11 | モニター ID0  |
| 4 | モニター ID2  | 12 | DDC データ   |
| 5 | 接地 (水平同期) | 13 | 水平同期      |
| 6 | 接地 (R)    | 14 | 垂直同期      |
| 7 | 接地 (G)    | 15 | DDC クロック  |
| 8 | 接地 (B)    |    |           |

#### RGB IN DIGITAL(コンピュータ デジタル入力端子)

コンピュータからのデジタル(TMDS)出力を接続する端子です。接続には、DVI用コンピュータ接続ケーブル (別売)をご使用ください。詳しくは、お買い上げの販売店にご相談ください。

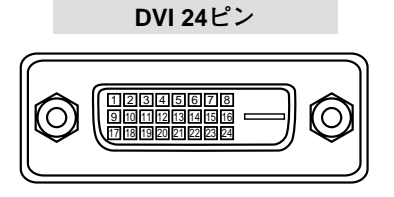

| 1 | T.M.D.S. データ 2–     | 9  | T.M.D.S. データ 1–     | 17 | T.M.D.S. データ 0–     |
|---|---------------------|----|---------------------|----|---------------------|
| 2 | T.M.D.S. データ 2+     | 10 | T.M.D.S. データ 1+     | 18 | T.M.D.S. データ 0+     |
| 3 | T.M.D.S. データ 2 シールド | 11 | T.M.D.S. データ 1 シールド | 19 | T.M.D.S. データ 0 シールド |
| 4 | 未接続                 | 12 | 未接続                 | 20 | 未接続                 |
| 5 | 未接続                 | 13 | 未接続                 | 21 | 未接続                 |
| 6 | DDC クロック            | 14 | +5V パワー             | 22 | T.M.D.S. クロック シールド  |
| 7 | DDC データ             | 15 | 接地 (+5V)            | 23 | T.M.D.S. クロック+      |
| 8 | 未接続                 | 16 | ホットプラグ検知            | 24 | T.M.D.S. クロック-      |

### CONTROL PORT(コントロール ポート端子)

接続したコンピュータのマウス操作を本機のリモコンで行なうときに接続する端子です。この端子とコンピュータのマウスポート (**PS/2**ポート、シリアルポート、または マウスポート)を付属または別売のマウスコントロールケーブルで接続します。

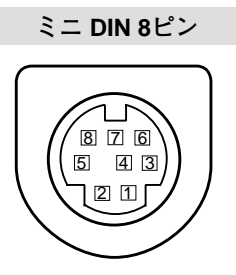

|   | マウス コントロール ケーブル の種類 |           |           |  |
|---|---------------------|-----------|-----------|--|
|   | PS/2 (付属)           | シリアル (別売) | Mac ( 別売) |  |
| 1 |                     | RXD       |           |  |
| 2 | CLK                 |           | ADB       |  |
| З | DATA                |           |           |  |
| 4 | GND                 | GND       | GND       |  |
| 5 |                     | RTS / CTS |           |  |
| 6 |                     | ТХD       |           |  |
| 7 | GND                 | GND       |           |  |
| 8 |                     | GND       | GND       |  |
|   |                     |           |           |  |

#### USB(ユニバーサルシリアルバス端子)

USB規格対応の端子を持つコンピュータ機器との接続に使用する端子です。

USB コネクター (シリーズ B)

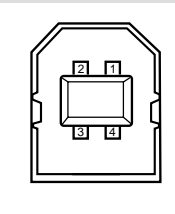

| 1 | VCC    |  |
|---|--------|--|
| 2 | – DATA |  |
| 3 | + DATA |  |
| 4 | GND    |  |

## 内部の温度上昇について

### WARNING TEMP. インジケータの点滅

本機内部の温度が高くなると WARNING TEMP.インジケータ(赤)が点滅し、保護のために自動的に電源が切れ ます。温度が下がるとインジケータの点滅は消えます。WARNING TEMP.インジケータの点滅が消えないときは、 次のことを確認してください。

#### ここを確認してください

- ・ 底面の吸気口のエアフィルターにホコリがたまっていませんか。フィルターを掃除してください。
- 後面の排気口や底面の吸気口がふさがれていませんか。通気を妨げるような設置をしないでください。
- ・使用温度範囲を超えた温度の場所で使用していませんか。(使用温度範囲:5℃~35℃)
- 上記のいずれでもない場合は、冷却ファンまたは内部回路の故障が考えられます。お買い上げの販売店また は当社にご相談ください。

電源を入れるときは、WARNING TEMP.インジケータの点滅が消えていることを確認してください。内部の温度 が下がっていない場合は、再びインジケータが点滅して電源が切れます。

### エアフィルターはこまめに掃除してください

吸気口のエアフィルターは、内部のレンズやミラーをホコリや汚れから守っています。エアフィルターにホコリ がたまると空気の通りが悪くなり、内部の温度上昇を招いて故障の原因になります。エアフィルターは、こまめ に掃除してください。

- プロジェクターの電源を切り、冷却ファンの回転が 1 止まったことを確認し、電源プラグをコンセントか ら抜きます。掃除は必ず電源を切ってから行なって ください。
- プロジェクターを裏返します。エアフィルターの両 2 端のツメを上に引き上げて、エアフィルター外し ます。
- エアフィルターのホコリをブラシで取ります。 3
- エアフィルターを取り付けます。 1

エアフィルターの汚れがひどいときは、水洗いの後よく 乾かしてから取り付けてください。取り替え用エアフィ ルターは、お買い上げの販売店にご相談ください。

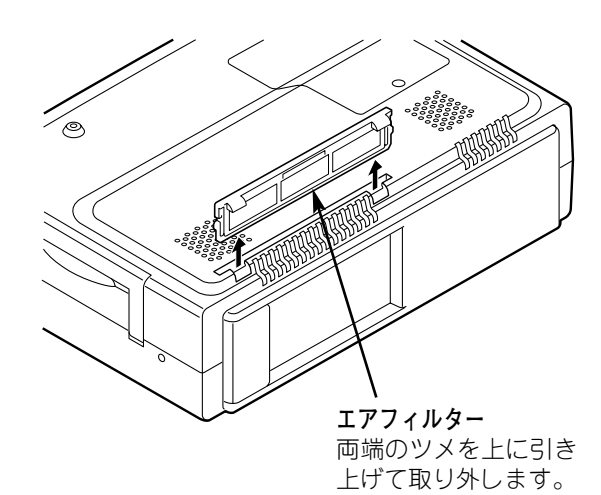

#### ●お掃除の際にご注意ください●

- エアフィルター部の穴から内部へ、ものを差し込まないでください。内部には高電圧の部分や回転する 部分があり、ふれると感電やけがの恐れがあります。また、冷却ファンの故障にもつながります。
- ・エアフィルターを取り外した状態でプロジェクターを使用しないでください。液晶パネル、レンズ、 ミラーなどを汚し、画質を損なう原因になります。
- エアフィルターは、ていねいに扱ってください。穴があいたり、破れたりすると、フィルターの効果が 損なわれます。

## 光源ランプの交換

### LAMP REPLACEインジケータの点灯

光源に使われているランプの寿命が近づくと LAMP REPLACEインジケータ(黄)が点灯します。画像が暗くなったり、色合いが不自然になってきたらランプの取り替えが必要です。LAMP REPLACEインジケータは、 ランプを交換するまで電源「ON」(入)のときに点灯します。

### 光源ランプの交換のしかた

ランプの交換はランプハウスごと行ないます。必ず指定のランプハウスを取りつけてください。交換ランプは お買い上げの販売店にご相談ください。また、ご注文の際には、つぎのことをお知らせください。

・交換ランプの品番:LV-LP11 (610 293 2751)

・プロジェクターの品番: LV-7340 / LV-7345

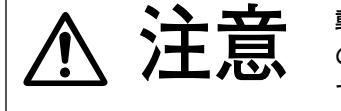

動作中、ランプは大変高温になります。ランプを交換するときは、本機 の電源を切り、45分以上冷却してから行なってください。動作停止後 すぐに手で触ると、やけどをする恐れがあります。

- 1 電源を切り、電源コードを抜きます。必ず45分以上 冷却してください。
- 2 (+)ドライバーで1本ネジを外し、ランプカバーを 外します。
- 3 ランプハウスの3本のネジをゆるめ、ハンドルを 持ってランプハウスごと引き出します。
- 4 交換用のランプハウスを本体の奥までしっかり押し 込み、3本のネジを締めて固定します。
- 5 ランプカバーを取り付け、ネジを締めて固定します。

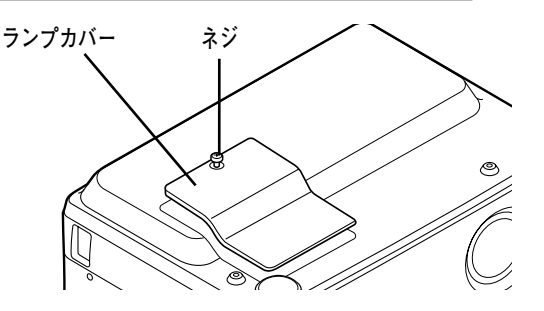

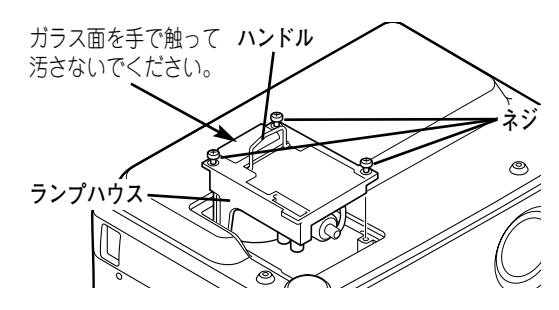

### ランプカウンターをリセットしてください

ランプ交換後は必ずランプカウンターをリセットしてください。リセットすると LAMP REPLACEインジケータ (黄)の点灯が消えます。

- 電源を入れます。MENU ボタンを押してメニューバーを出し、ポイントボタンの左右方向でポインタを セッティングメニューのアイコンに合わせます。
- 2 ポイントボタンの下方向でポインタをメニュー内に下ろして「ランプカウンターリセット」のアイコンに ポインタを合わせ、SET ボタンで選択します。
- **3** 「ランプカウンターリセット?」が現われますので、ポイントボタンの上下方向ではい にポインタを 合わせ、SET ボタンで選択すると、カウンターがリセットされます。
  - ※ ランプを交換したとき以外はカウンターをリセットしないでください。

## ▲ ランプに関するご注意

プロジェクターの光源には、内部圧力の高い水銀ランプ(高圧水銀ランプ)が使われています。

この高圧水銀ランプは、衝撃やキズ、使用時間の経過による劣化などで、大きな音をともなって破裂し たり、不点灯状態となって寿命が尽きたりする特性があります。また、個体差や使用条件により破裂や 不点灯に至るまでの時間はそれぞれの水銀ランプで大きな差があります。

交換時期を越えてお使いになると、破裂する可能性が一段と高くなります。ランプ交換の指示が出た 場合、ランプが正常に点灯している状態でもすみやかに新しいランプと交換してください。

高圧水銀ランプが破裂すると、ランプハウス内にガラスの破片が飛び散ったり、ランプ内部のガスが プロジェクターの通風口から出たりすることがあります。高圧水銀ランプ内部のガスには水銀が含まれて います。吸い込んだり、目やロに入ったりしないようご注意下さい。万一、吸い込んだり、目やロに入っ た場合には、すみやかに医師にご相談ください。

高圧水銀ランプが破裂すると、プロジェクター内部にガラスの破片が散乱することがあります。サービ スマンもしくは販売店に、ランプの交換と内部の点検を依頼することをお勧めします。また、お客さまご 自身でランプ交換やランプハウス内部の清掃をされるときは、ガラスの破片に十分ご注意ください。

## 仕 様

## プロジェクター本体

| 型名           | LV-7340 / LV-7345                                        |
|--------------|----------------------------------------------------------|
| 方 式          | 三原色液晶シャッタ投写方式                                            |
| 光学方式         | ダイクロイックミラー分離・プリズム合成方式                                    |
| 液晶パネル        | サイズ:0.9型 x 3、アスペクト比 4:3                                  |
|              | 駆動方式:ポリシリコンTFTアクティブマトリクス方式                               |
|              | 画素数:786,432画素 (1,024×768) ×3枚 総画素数 2,359,296}            |
|              | 配列:ストライプ                                                 |
| 投写レンズ        | 電動ズーム (1 ~ 1.3倍)、f=37.4 ~ 48.2mm、F=1.7 ~ 2.2             |
| 光源           | 200W UHP                                                 |
| 画面サイズ (投写距離) | 最小 31型 ~ 最大 300型(1.6 ~ 12.22m)                           |
| 色再現性         | フルカラー(1,677 万色)                                          |
| 明るさ          | LV-7340:1,500 ANSIルーメン (Bright On)                       |
|              | 1,300 ANSIルーメン (Bright Off)                              |
|              | LV-7345:2,100 ANSIルーメン (Bright On)                       |
|              | 1,800 ANSIルーメン (Bright Off)                              |
| 周辺光量比        | 85%                                                      |
| コントラスト比      | 350:1 (全白 / 全黒)                                          |
| 音声出力         | モノラル 1W                                                  |
| スピーカ         | 4×3 cm (楕円形)                                             |
| 対応走査周波数      | 水平:15~100KHz、垂直 50~100Hz                                 |
| 表示可能解像度      | RGB信号入力時: 1,024 x 768 (1,280 x 1,024 コンプレッションまたはパンニング表示) |
|              | ビデオ信号入力時: NTSC:800 TV本                                   |
|              | PAL / SECAM / NTSC4.43 / PAL-M / PAL-N : 800 TV本         |
| コンピュータ入力     | デジタルRGB入力:DVI 24ピン x 1                                   |
|              | アナログRGB入力:ミニD-sub 15ピン x 1                               |
|              | 音声入力:ステレオミニジャック x 1                                      |
| ビデオ入力        | ビデオ入力 1系統                                                |
|              | 映像:RCA x 1 / S映像 x 1 / コンポーネント映像 (Y, Cb/Pb, Cr/Pr) x 1   |
|              | 音声:RCA x 2(L / R)                                        |
| 制御入出力 / その他  | マウスコントロール ポート:ミニDIN 8ピン x 1                              |
|              | USB ポート:USB シリーズ B x 1                                   |
|              | 音声モニター出力 (コンピュータ/ビデオ兼用): RCA x 2 (L / R)                 |
| 使用温度         | $5 \sim 35 ^{\circ}\mathrm{C}$                           |
| 電線           | AC100V (±10V), 50/60Hz                                   |
| 消費電力         | 300W (リモコンで電源を切ったとき 9W)                                  |
| 本体寸法         | 幅331.5×高さ89.5×奥行231.7 mm (突起部含まず)                        |
| 質 量          | 4.0 Kg                                                   |

### リモコン

### 付属品

リモコン 1個、
リモコン用 アルカリ乾電池(単3型)2本、
電源コード 1本、
コンピュータ接続ケーブル(DOS/V用)1本、
マウス コントロール ケーブル(PS/2用)1本、
使用説明書、保証書、
キャリーバッグ1枚、
レンズキャップ1個、
レンズキャップ用ヒモ1本、
レンズキャップ用ネジ1個

## 別売品

- メディアカード イメージャー キット ・・・・・・ 品番:LV-MC01
- マウスコントロールケーブル (シリアル用) ・・・・ 品番:LV-CA26
- マウスコントロールケーブル (Mac用) ・・・・・・ 品番:LV-CA27
- Mac変換アダプタ ····· 品番:LV-AD02
- DVI用コンピュータ接続ケーブル (2m) ······ 品番:LV-CA29

※このプロジェクターは日本国内用に設計されております。電源電圧が異なる外国ではお使いいただけません。 ※仕様および外観は改善のため予告なく変更する場合があります。 ※説明書に記載のメーカー名および商品名は、各社の登録商標です。

## 故障かなと思ったら

アフターサービスを依頼される前に、次のことをお確かめください。

| こんなときは                          | ここを確認してください                                                                                                    |
|---------------------------------|----------------------------------------------------------------------------------------------------|
| 電源が入らない                         | <ul> <li>電源コードは接続されていますか。</li> <li>POWER ボタンを再度押してみてください。</li> <li>READY インジケータ &lt;緑&gt; が消えているときは、POWER ボタンを押しても電源が入りません。(20、25ページ参照)</li> <li>WARNING TEMP. インジケータ &lt;赤&gt; が点滅しているときは、内部の温度が過度に高くなっており、POWER ボタンを押しても保護のため電源は入りません。温度が下がるまでお待ちください。(45ページ参照)</li> </ul>                                                                                                    |
| 画像が映らない                         | <ul> <li>● コンピュータやビデオ機器は正しく接続されていますか。接続を確認してください。<br/>(40~42 ページ参照)</li> <li>● 電源を入れたあと約30秒間はオープニング画面が出て、画像は映せません。<br/>(20ページ参照)</li> <li>● レンズキャップをとりましたか。</li> <li>● コンピュータモードのときはコンピュータのシステムモードが、ビデオモードのときは信号の種類とカラーシステムや走査方式が合っていますか。<br/>(26、27、34、35 ページ参照)</li> <li>● 使用温度範囲(5℃~35℃)からはずれていませんか。</li> <li>● NO SHOW モードになっていませんか。NO SHOW ボタンを押してみてください。</li> </ul>                                                                        |
| 音が出ない                           | <ul> <li>コンピュータやビデオ機器の音声は正しく接続されていますか。接続を確認してください。(40~42 ページ参照)</li> <li>音量が最小になっていませんか。VOLUME + ボタンを押してみてください。</li> <li>消音状態になっていませんか。MUTE ボタンを押すか、VOLUME + ボタンを押してみてください。</li> </ul>                                                                                                    |
| 画像が不鮮明                          | <ul> <li>フォーカスは合っていますか。フォーカスを合わせてください。(21ページ参照)</li> <li>スクリーンとの距離がフォーカスの合う範囲からはずれていませんか。<br/>(12ページ参照)</li> <li>スクリーンに対して過度に斜めに投写しているときは、画面に台形ひずみ(あおり)ができ、部分的にフォーカスが合わなくなることがあります。(13ページ参照)</li> <li>温度の低い所から急に暖かい所へ持ち込んだとき、空気中の水分がレンズやミラー表面に結露し、画像がぼやけることがあります。しばらくすると通常の画像に戻ります。</li> </ul>                                                                                                    |
| リモコンで操作<br>できない                 | <ul> <li>電池は正しく入っていますか。+-を正しく入れてください。(14ページ参照)</li> <li>電池がなくなっていませんか。新しい電池と交換してください。(14ページ参照)</li> <li>電源コードは接続されていますか。接続を確認してください。(15ページ参照)</li> <li>本体のリモコン受光部とリモコンの間に障害物はないですか。リモコンはリモコン<br/>受光部に向けて操作してください。障害物があれば移動させてください。</li> <li>リモコンの受信範囲から、はずれていませんか。受信範囲で操作してください。(14ページ参照)</li> <li>リモコンの ALL OFF スイッチが、「ALL OFF」側になっていますか。「ON」側にして<br/>操作してください。(16ページ参照)</li> <li>リモコンコードを切り換えていませんか。リモコンコードを確認してください。<br/>(39ページ参照)</li> </ul> |
| コンピュータの<br>ワイヤレスマウス<br>として動作しない | <ul> <li>マウスコントロールケーブルは正しく接続されていますか。(42ページ参照)</li> <li>接続するコンピュータにマウスドライバがインストールされていますか。ワイヤレスマウスとして使うにはコンピュータにマウスドライバがインストールされている必要があります。(43ページ参照)</li> <li>一旦電源を切り、プロジェクターの電源を先に入れてから、コンピュータを立ち上げてみてください。</li> </ul>                                                                                                    |

## 保証とアフターサービス

#### ■この商品には保証書がついています

保証書は、お買い上げ販売店でお渡しします。お買い上げ日、 販売店名などの記入をお確かめの上、内容をよくお読みになり 大切に保管してください。

#### ■保証期間

保証期間はお買い上げ日より1年間です。 消耗品類(光源ランプ、エアフィルター)は、保証の対象とは なりません。

#### ■修理サービスのご相談

修理サービスのご相談は、お買い上げの販売店または下記弊社 お客様相談センターにご相談ください。

#### ■修理を依頼される前に

50ページの「故障かなと思ったら」にそって故障かどうかお確かめください。それでも直らない場合は、ただちに電源プラグをコンセントから抜き、修理をご依頼ください。

#### ■修理を依頼されるときに

ご連絡いただきたいこと

- お客さまのお名前
- ●ご住所、お電話番号
- 商品の品番
- 故障の内容(できるだけ詳しく)

#### ■補修用性能部品について

保守サービスの為に必要な補修用性能部品の最低保有期間は、 製品の製造打切り後7年間です。(補修用性能部品とは、その 製品の機能を維持するために必要な部品です。)

#### 【修理方法】

本商品は、引取修理させていただきます。

お客様先に商品を引取にお伺いし、修理完了後にお届けいたします。また、ご要望により代替機の貸出サービスを準備しております。

#### 〈修理料金〉

| 伊証期興办           | 引取修理サービス  | 無償 |
|-----------------|-----------|----|
| 不証知间的           | 代替機貸出サービス | 無償 |
| <b>但証期関約</b> 又從 | 引取修理サービス  | 有償 |
| 体血知间於了夜         | 代替機貸出サービス | 有償 |

※上記、引取修理サービスおよび代替機の貸し出しは、下記弊社お客様相談センターにてサービスをご利用いただいた 場合に適用されます。

また、代替機については、在庫状況によりご希望にそえない場合があります。あらかじめご了承ください。 ※引取修理サービスは、国内のみのお取り扱いとなります。

| ●長年ご使用の液晶プロジェクターの点検をぜひ! (熱、湿気、ホコリなどの影響や使用の度合いにより部品が劣化し、故<br>障したり、時には、安全性を損なって事故につながることもあります。) |                                                                                                    |   |            |                                                                     |
|-----------------------------------------------------------------------------------------------|----------------------------------------------------------------------------------------------------|---|------------|---------------------------------------------------------------------|
| このような<br>症状は<br>ありませんか                                                                        | <ul> <li>電源スイッチを入れても映像や音が出ない。</li> <li>映像が時々消えることがある。</li> <li>変なにおいがしたり、煙が出たりする。</li> <li>電源スイッチを切っても、映像や音が消えない。</li> <li>内部に水や異物が入った。</li> <li>その他異常や故障がある。</li> </ul> | • | ご使用<br>中 止 | 故障や事故防止のため、<br>スイッチを切り、コンセ<br>ントから電源ブラグをは<br>ずして、必ず販売店にご<br>相談ください。 |

| お客さまメモ   |                   |   |           |  |
|----------|-------------------|---|-----------|--|
| 品番       | LV-7340 / LV-7345 |   |           |  |
| お買い上げ年月日 | 年                 | 月 | $\square$ |  |
| お買い上げ店名  | (                 |   |           |  |

## Canon

キヤノンお客様相談センター(全国共通電話番号) 🎬 0570 - 01 - 9000

お電話がつながりましたら、音声ガイダンスに従ってプロジェクターの該当番号〈84番〉をお話しください。 音声認識後、商品担当者につながります。

【受付時間】〈平日〉9:00~12:00 / 13:00~17:00 (祝祭日を除く)